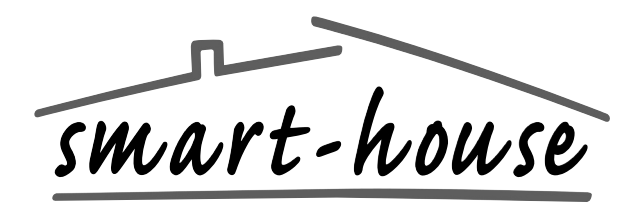

## User Manual

Bedienungsanleitung Manuel de l'utilisateur Manual del Usuario Handboek van de gebruiker Bruksanvisning Brukerveiledning Brugervejledning

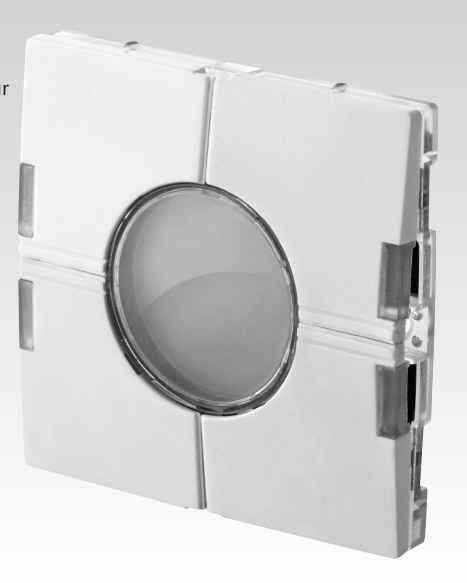

## Eunica Temperature Controller B5X-TEMDIS

Eunica Temperaturregler / Contrôleur de température Eunica / Controlador de temperatura Eunica / Eunica-temperaturregelaar / Eunica temperaturmätare / Eunica temperaturregulator / Eunica temperaturstyreenhed

## Contents / Inhalt / Sommaire / Índice / Inhoudsopgave / Innehåll / Innhold / Indhold

| English                                                                    | 3  |
|----------------------------------------------------------------------------|----|
| Deutsch                                                                    | 9  |
| Français                                                                   | 15 |
| Español                                                                    | 21 |
| Nederlands                                                                 | 27 |
| Svenska                                                                    | 33 |
| Norsk                                                                      | 39 |
| Dansk                                                                      | 45 |
| Mounting/Montage/Montage/Montaje/Montage/<br>Montering/Montering/Montering | 51 |

EUTSCH ENGLISH

# FRANÇAI

NEDER-LANDS

# Specifications

| Input Specifications                                                                                                    |                                                                                                    |
|----------------------------------------------------------------------------------------------------|----------------------------------------------------------------------------------------------------|
| Sensor                                                                                                    | 1 integrated temperature sensor                                                                                                    |
| Range                                                                                                    | 0 - 50°C (32 - 122°F)                                                                                                    |
| Precision                                                                                                    | ± 1°C                                                                                                    |
| Floor sensor                                                                                                    | (not included)                                                                                                    |
| Temperature range                                                                                                    | 0 - 50°C (32 - 122°F)                                                                                                    |
| Cable length                                                                                                    | 4 m                                                                                                    |
| Cable consists of 4 wires:<br>Brown<br>White<br>Yellow<br>Green                                                                                                    | Connect to "+" on temperature controller<br>Connect to "c" on temperature controller<br>Connect to "d" on temperature controller<br>Connect to " $\perp$ " on temperature controller<br><i>See wiring diagram</i><br>The floor sensor is an active 4-wire sensor and<br>will only work together with the temperature<br>controller unit.                                          |
| Supply Specifications                                                                                                    |                                                                                                    |
| Power supply                                                                                                    | Supplied by smart-house                                                                                                    |
| Consumption (typical)                                                                                                    |                                                                                                    |
| Activated (guidelight OFF)                                                                                                    | 1.5 mA                                                                                                    |
| Activated (guidelight ON)                                                                                                    | 2 mA                                                                                                    |
| Not activated (guidelight OFF)                                                                                                    | 0.6 mA                                                                                                    |
| Not activated (guidelight ON)                                                                                                    | 1.1 10/                                                                                                    |
| General Specifications                                                                                                    |                                                                                                    |
| Channel programming                                                                                                    | By BGP-COD-BAT and special cable:<br>GAP-TPH-CAB. After mounting, reprogram-<br>ming can be done by removing the slim push-<br>button cover and connecting the cable to the                                                                                                    |
| No. of channels                                                                                                    | connector on the back of the switch element.<br>2 needed + 3 Optional                                                                                                    |
| No. of channels<br>Channel assignment                                                                                                    | connector on the back of the switch element.<br>2 needed + 3 Optional<br>I/O 1: Not programmed                                                                                                    |
| No. of channels<br>Channel assignment<br>I/O 2:                                                                                                    | connector on the back of the switch element.<br>2 needed + 3 Optional<br>I/O 1: Not programmed<br>Pre-programmed to address B2                                                                                                    |
| No. of channels<br>Channel assignment<br>I/O 2:<br>I/O 3:                                                                                                    | connector on the back of the switch element.<br>2 needed + 3 Optional<br>I/O 1: Not programmed<br>Pre-programmed to address B2<br>Not programmed                                                                                                    |
| No. of channels<br>Channel assignment<br>I/O 2:<br>I/O 3:<br>I/O 4:<br>I/O 7                                                                                                    | connector on the back of the switch element.<br>2 needed + 3 Optional<br>I/O 1: Not programmed<br>Pre-programmed to address B2<br>Not programmed<br>Not programmed                                                                                                    |
| No. of channels<br>Channel assignment<br>I/O 2:<br>I/O 3:<br>I/O 4:<br>I/O 5:<br>Faclosuro                                                                                                    | connector on the back of the switch element.<br>2 needed + 3 Optional<br>I/O 1: Not programmed<br>Pre-programmed to address B2<br>Not programmed<br>Not programmed<br>Not programmed<br>Eventors E v 55 mochanics                                                                                                    |
| No. of channels<br>Channel assignment<br>I/O 2:<br>I/O 3:<br>I/O 4:<br>I/O 5:<br>Enclosure<br>Environment                                                                                                    | connector on the back of the switch element.<br>2 needed + 3 Optional<br>I/O 1: Not programmed<br>Pre-programmed to address B2<br>Not programmed<br>Not programmed<br>Not programmed<br>Eunica 55 x 55 mechanics                                                                                                    |
| No. of channels<br>Channel assignment<br>I/O 2:<br>I/O 3:<br>I/O 4:<br>I/O 5:<br>Enclosure<br>Environment<br>Degree of protection<br>Pollution degree<br>Operating temperature<br>Storage temperature                                                                                              | connector on the back of the switch element.<br>2 needed + 3 Optional<br>I/O 1: Not programmed<br>Pre-programmed to address B2<br>Not programmed<br>Not programmed<br>Eunica 55 x 55 mechanics<br>IP 20<br>3 (IEC 60664)<br>0° to +50°C (32° to +122°F)<br>-20° to +70°C (-4° to +158°F)                                                                                          |
| No. of channels<br>Channel assignment<br>I/O 2:<br>I/O 3:<br>I/O 4:<br>I/O 5:<br>Enclosure<br>Environment<br>Degree of protection<br>Pollution degree<br>Operating temperature<br>Storage temperature<br>Humidity (Non condensing)                                                                 | connector on the back of the switch element.<br>2 needed + 3 Optional<br>I/O 1: Not programmed<br>Pre-programmed to address B2<br>Not programmed<br>Not programmed<br>Eunica 55 x 55 mechanics<br>IP 20<br>3 (IEC 60664)<br>0° to +50°C (32° to +122°F)<br>-20° to +70°C (-4° to +158°F)<br>20 - 80%                                                                              |
| No. of channels<br>Channel assignment<br>I/O 2:<br>I/O 3:<br>I/O 4:<br>I/O 5:<br>Enclosure<br>Environment<br>Degree of protection<br>Pollution degree<br>Operating temperature<br>Storage temperature<br>Humidity (Non condensing)<br>Weight                                                       | connector on the back of the switch element.<br>2 needed + 3 Optional<br>I/O 1: Not programmed<br>Pre-programmed to address B2<br>Not programmed<br>Not programmed<br>Not programmed<br>Eunica 55 x 55 mechanics<br>IP 20<br>3 (IEC 60664)<br>0° to +50°C (32° to +122°F)<br>-20° to +70°C (-4° to +158°F)<br>20 - 80%<br>33 g                                                    |
| No. of channels<br>Channel assignment<br>I/O 2:<br>I/O 3:<br>I/O 4:<br>I/O 5:<br>Enclosure<br>Environment<br>Degree of protection<br>Pollution degree<br>Operating temperature<br>Storage temperature<br>Humidity (Non condensing)<br>Weight<br>Dimensions Eunica (WxHxD)<br>Max wire in terminals | connector on the back of the switch element.<br>2 needed + 3 Optional<br>I/O 1: Not programmed<br>Pre-programmed to address B2<br>Not programmed<br>Not programmed<br>Not programmed<br>Eunica 55 x 55 mechanics<br>IP 20<br>3 (IEC 60664)<br>0° to +50°C (32° to +122°F)<br>-20° to +70°C (-4° to +158°F)<br>20 - 80%<br>33 g<br>55 x 55 x 25 mm<br>Max 2 x 0.75 mm <sup>2</sup> |

## **Mode of Operation**

#### Channel Programming

Using the BGP-COD-BAT programming unit, each of the 5 channels on the temperature controller can be assigned any address between A1 and P8. The programming socket can be accessed by removing the front of the housing. The allocation of the channels is as follows:

| I/O | Description                                     |  |  |
|-----|-------------------------------------------------|--|--|
|     | Temperature Control / Needed I/Os               |  |  |
| 1   | Split I/O                                       |  |  |
| 2   | DataLink Synchronization input                  |  |  |
|     | Optional I/Os                                   |  |  |
| 3   | Analink room temperature output                 |  |  |
| 4   | Floor temperature Analink output                |  |  |
| 5   | Floor temperature Alarm High temperature output |  |  |

\* **Note:** If a description of the heating/cooling outputs is required, please consult the manual for the smart-house controllers BH8-CTRLX-230, BH8-CTRLZ and BH8-CTRLG. See paragraph 2.3.5.

Please note that the unit can be programmed to both cooling and heating, but the mode required has to be selected on the display. For instance, cooling control can be selected during the sommer and heating control during the winter.

The temperature controller works with both floor sensor and room sensor. It is possible to enter the smart-house controller software to change / program which sensor is used (or both), together with the Temperature controller.

The switch has two colours of LEDs: Non-activated (white LED). Activated (Blue LED). The white LED for both switches and display can be de-activated by two internal dipswitches.

#### Symbol description:

On the display the following five symbols are used.

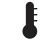

 $2\,{}^{-\text{Temperature symbol 2, indicates that the outdoor temperature is currently shown on the display.}$ 

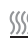

Heat symbol, indicating that a heat application is currently selected.
 When the symbol is blinking, the unit is heating. When the symbol is steady, Heat mode is selected.

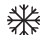

Frost symbol, indicating that a cooling application is currently selected.
 When the symbol is blinking, the unit is cooling. When the symbol is steady, Cooling mode is selected.

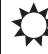

 Sun symbol, indicating that the current application is running in normal mode. Moon symbol, indicating that the current application is running in night setback mode.
 Note: When the temperature controller is in "normal" mode, the user is able to override this mode by selecting "night setback (" in the option menu.

न Frost protection

## Starting Up

When the temperature controller is connected to the smart-house bus, the display digits will start flashing. The display will continue to flash until a complete status have been received from the smart-house controller. This will take approximately 1 min. When the temperature controller has received a complete status, the display will stop flashing and show the current application status and room or floor temperature.

#### **Function Description**

After the starting up has finished, normal operation will commence. In normal operation (Normal mode) the user has the following options:

| Button | Description                             |  |
|--------|-----------------------------------------|--|
| 12     | Show outdoor temperature                |  |
| ¥      | Enter turn on/off menu                  |  |
| +      | Enter adjust temperature set point menu |  |
| _      | Enter adjust temperature set point menu |  |

#### Outdoor temperature option

When pressing the solution the current outdoor temperature is shown in the display. A symbol is also shown on the display to indicate outdoor temperature. The temperature controller will automatically go back to show the current room temperature (Normal mode) after the buttons have all been idle for approximately 5 seconds, or the user can single press the button to exit.

\*Note: For this option to work correctly, an outdoor temperature sensor, BSI-TE-MANA, must be connected to the smart-house bus and the option must be set up in the smart-house controller. If this is not done, the display will show 60.0 when this option is selected.

#### Option Menu (see fig.1)

When pressing and holding the button for ½ sec., the option menu for turning on/off heat, cooling etc. is selected. In this menu there are four possibilities:

- 1. Turn on/off Heating (heat symbol in the display).
- Turn on/off Night setback for Heating applications (sun and moon symbols in the display).
- 3. Turn on/off Cooling (frost symbol in the display).

K SVE

5

 Turn on/off Night setback for Cooling applications (sun and moon symbols in the display).

When entering the option menu, the display will show with text what can be changed:

| Nr. | Text in display                      | Description                                 |
|-----|--------------------------------------|---------------------------------------------|
| 1   | HEAT                                 | Heating can be turned on/off.               |
| 2   | HES (Heat energy save/night setback) | Heat night setback can<br>be turned on/off. |
| 3   | COOL                                 | Cooling can be turned on/off.               |
| 4   | CES (Cool energy save/night setback) | Cool night setback can<br>be turned on/off. |

To step through the four above possibilities, single press the l 2 button.

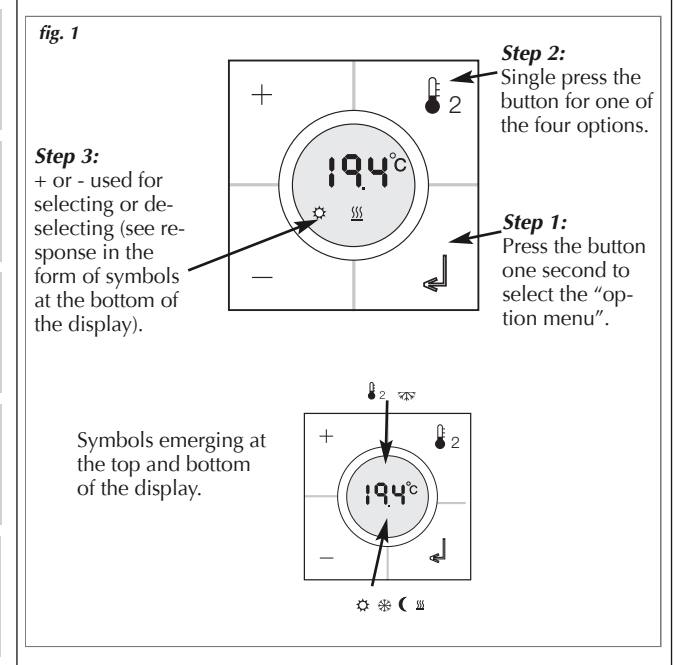

Any changes made will take effect when all buttons have been idle for approximately 10 seconds or when the user single presses the button.

ÇAIS DEUTSCH ENGLISH

FRANÇAIS

UDS ER-

SVENSKA

×

6

ENGLISH

Before any selection in the option mode can be made, the function has to be configured in the program in the smart-house controller first.

\* **Note:** If a heating application is selected in the smart-house controller, it is only possible to turn on/off heat and night setback for heat. The same applies if a cooling application is selected. In this case it is only possible to turn on/off cool and night setback for cooling.

\* **Note:** When a cooling application is running, cool will not be turned on automatically. The user must turn on the cooling by entering the turn on/off menu.

#### Setpoint Menu

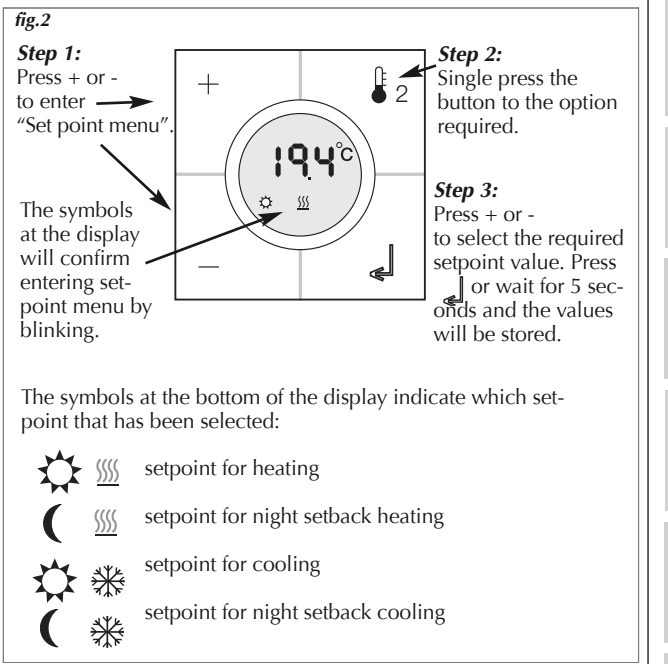

\* **Note**: If only a heating application is configured in the smart-house controller, it is possible to select only heating and night setback in the temperature controller. If both heating and cooling is configured in the smart-house controller, both modes can be accessed in the temperature controller.

Take care not to use alcohol-based cleaners!

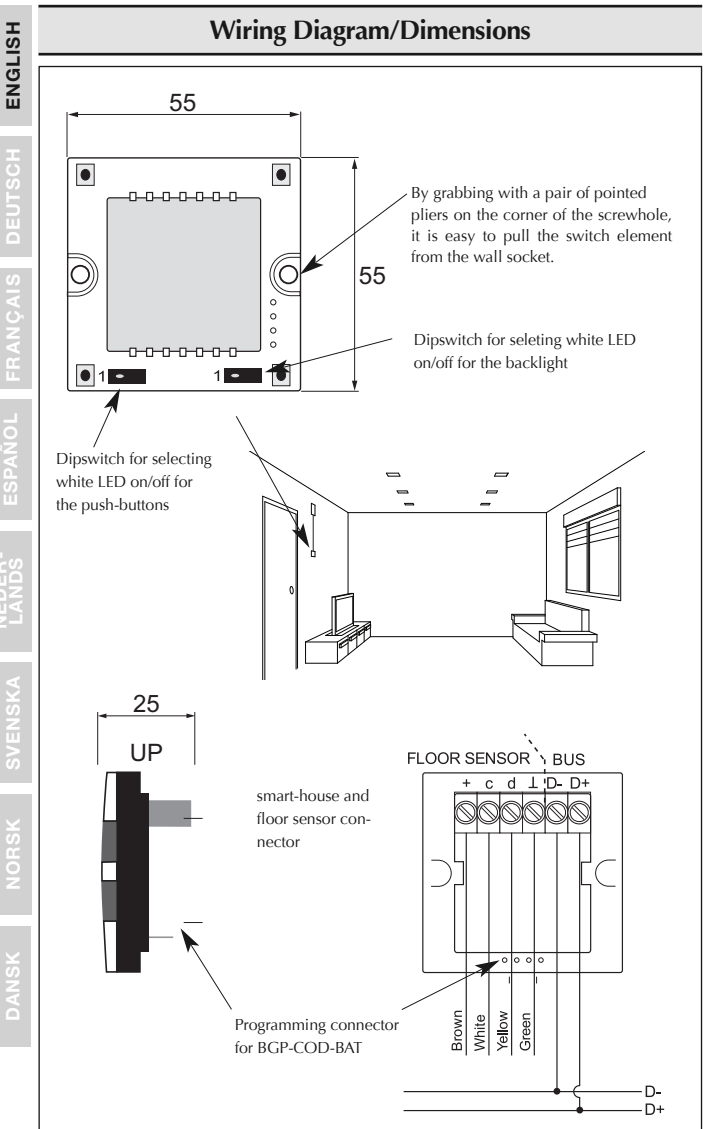

| Technische Daten - Ei     | ngang                    |                                                  |
|---------------------------|--------------------------|--------------------------------------------------|
| Sensor                    | 00                       | 1 integrierter Temperatursensor                  |
| Bereich                   |                          | 0 bis 50 °C                                      |
| Präzision                 |                          | ±1 °C                                            |
| Bodensensor(nicht ent     | (halten)                 | -                                                |
| Temperaturbereich         | ,                        | 0 bis 50 °C                                      |
| Kabellänge                |                          | 4 m                                              |
| Kabel mit 4 Leitung       | en:                      |                                                  |
| 0                         | Braun                    | An "+" am Temperaturregler anschließen           |
|                           | Weiß                     | An "c" am Temperaturregler anschließen           |
|                           | Gelb                     | An "d" am Temperaturregler anschließen           |
|                           | Grün                     | An "⊥" am Temperaturregler anschließen           |
|                           |                          | Siehe Schaltbild                                 |
|                           |                          | Der Bodensensor ist ein aktiver 4-Leiter-Sensor, |
|                           |                          | der nur mit der Temperaturreglerenheit arbeitet. |
|                           |                          |                                                  |
| Iechnische Daten - Be     | etriebsspa               | annung                                           |
| Betriebsspannung          |                          | versorgung durch smart-house                     |
| Stromaufnanme (typiso     | CN)                      | 1 5                                              |
| Eingeschaltet (Leiti)     |                          | 1,5 mA                                           |
| Eingeschaltet (Leitin     | CHUEIIN)<br>Laitlialat A |                                                  |
| Nicht eingeschaltet (     | Leitlicht P              |                                                  |
| Nicht eingeschäftet (     | Lennenti                 |                                                  |
| Allgemeine Technisch      | e Daten                  |                                                  |
| Kanaladressierung         |                          | Durch BGP-COD-BAT und Spezialkabel:              |
| -                         |                          | GAP-TPH-CAB. Zur Programmierung ist die          |
|                           |                          | schmale Abdeckung über den Druckschaltern        |
|                           |                          | zu entfernen und das Schaltelement mit einer     |
|                           |                          | Storchschnabelzange herauszuziehen. Danach       |
|                           |                          | das Kabel mit dem Stecker an der Rückseite des   |
|                           |                          | Schaltelements                                   |
| Anzahl Kanäle             |                          | 2 erforderlich + 3 optional                      |
| Kanalbelegung             | E/A 1:                   | Nicht programmiert                               |
|                           | E/A 2:                   | Vorprogrammiert auf Adresse B2                   |
|                           | E/A 3:                   | Nicht programmiert                               |
|                           | E/A 4:                   | Nicht programmiert                               |
|                           | E/A 5:                   | Nicht programmiert                               |
| Modulsystem               |                          | Eunica 55 x 55 Systemgehause                     |
| Omgebungsbedingung        | gen                      | IB 20                                            |
| SCHULZAR                  | J.                       |                                                  |
| Retriebstomporatur        | u                        | 0 bis (EC 00004)                                 |
| Lagortomporatur           |                          | $20 \text{ bis} \pm 70 \text{ °C}$               |
| Luftfouchtigkoit (nicht k | ondonsic                 | -20 bis +70 °C                                   |
| Gewicht                   | Undensie                 | 33 σ                                             |
| Abmessungen Funica (      | BxHxT)                   | 55 x 55 x 25 mm                                  |
| Max Aderguerschnitt       | an den                   | 55 X 55 X 25 mm                                  |
| Anschlussklemmen          | an acti                  | Max. 2 x 0,75 mm <sup>2</sup>                    |

#### Adressierung

Mit der BGP-COD-BAT-Programmiereinheit lassen sich die 5 Kanäle des Temperaturreglers getrennt einer Adresse zwischen A1 und P8 zuordnen. Zugang zum Programmierstecker wird durch Abnehmen der Gerätefront erreicht. Die Belegung der Kanäle sieht wie folgt aus:

| E/A | Beschreibung                                 |  |  |
|-----|----------------------------------------------|--|--|
|     | Temperaturreglung/Notwendige Ein-/Ausgänge   |  |  |
| 1   | DataLink-Datenkanal                          |  |  |
| 2   | DataLink-Synchronisierung Kanaleingang       |  |  |
|     | Wahlfreie Ein-/Ausgänge                      |  |  |
| 3   | Analink-Raumtemperaturausgang                |  |  |
| 4   | Bodenthermostat Analink-Ausgang              |  |  |
| 5   | Bodenthermostat Alarm Hochtemperatur-Ausgang |  |  |

\* Hinweis: Sollten Sie eine Beschreibung der Ausgänge der Heizung/Kühlung benötigen, sehen Sie bitte die Bedienungsanleitung des smart-house-Controllers BH8-ČTRLX-230. BH8-CTRLZ und BH8-CTRLG. Šiehe Abschnitt 2.3.5

Bitte beachten, dass das Gerät sowohl für Kühlung als auch für Heizung programmiert werden kann. Die gewünschte Funktion muss auf der Anzeige gewählt werden. Zum Beispiel kann Kühlungsregelung im Sommer und Heizungsregelung im Winter gewählt werden.

Der Temperaturregler arbeitet sowohl mit dem Bodensensor als auch mit dem Raumsensor. Über den smart-house-Controller kann geändert oder programmiert werden, welcher Sensor (oder beide) mit dem Temperaturregler verwendet werden soll.

Der Schalter hat zwei LEDs mit verschiedenen Farben: Nicht-aktiviert (weiße LED). Aktiviert (blaue LED). Die weiße LED für Schalter und Anzeige kann mit zwei internen DIP-Schaltern deaktiviert werden.

#### Symbolbeschreibung:

Auf der Anzeige werden folgende fünf Symbole verwendet.

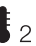

 Temperatursymbol 2; zeigt an, dass die Außentemperatur gerade 2 angezeigt wird.

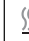

- Wärmesymbol; zeigt an, dass eine Wärmeapplikation gewählt ist. Wenn das Symbol blinkt, heizt das Gerät. Ein stabiles Symbol zeigt an, dass der Heizung-modus gewählt ist.

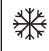

 – Frostsymbol; zeigt an, dass eine K
ühlungsapplikation gew
ählt ist. Wenn das Symbol blinkt, kühlt das Gerät. Ein stabiles Symbol zeigt an, dass der Kühl-modus gewählt ist.

ENGLISH

DEUTSCH

FRANÇAIS

ESP.

SVENSKA

NORSK

DANSK

– Sonnensymbol; zeigt an, dass die aktuelle Applikation im Normalmodus läuft.

 Mondsymbol; zeigt an, dass die aktuelle Applikation in der Modus Nachtrückstellung läuft.

Hinweis: Mit dem Temperaturregler im "Normalmodus" ist es möglich diesen Modus zu überschreiben durch Auswahl von "Nachtrückstellung " im Auswahlmenü.

주자 – Frostschutz

## Inbetriebsetzung

Wenn der Temperaturregler mit dem smart-house-Bus verbunden wird, blinken die Anzeigestellen. Die Anzeige blinkt, bis ein kompletter Status von dem smarthouse-Controller empfangen worden ist. Dies dauert ca. 1 Min. Wenn ein kompletter Status vom Temperaturregler empfangen worden ist, hört die Anzeige auf zu blinken und zeigt den aktuellen Anwendungsstatus und die Raum- oder Bodentemperatur an.

#### Funktionsbeschreibung

Nach beendeter Inbetriebsetzung übernimmt der Normalbetrieb. Im Normalbetrieb (Betriebsart Normal) hat der Nutzer folgende Möglichkeiten:

| Schalter | Beschreibung                                         |
|----------|------------------------------------------------------|
| 2        | Außentemperatur anzeigen                             |
| J.       | Menü Ein-/Ausschalten auswählen                      |
| +        | Menü Einstellung des Temperatur-Sollwertes auswählen |
| -        | Menü Einstellung des Temperatur-Sollwertes auswählen |

#### Funktion Außentemperatur

Bei Betätigung des Schalters  $I_2$  zeigt die Anzeige die aktuelle Außentemperatur an. Ei  $I_2$  Symbol erscheint auch, um die Außentemperatur anzuzeigen. Der Temperaturregler kehrt nach 5 Sekunden ohne Betätigung der Schalter automatisch zur Anzeige der aktuellen Raumtemperatur zurück (Normalbetrieb). Der Nutzer kann zur Beendigung auch den Schalter \_\_\_\_\_ betätigen.

\* *Hinweis:* Damit diese Funktion korrekt arbeitet, ist ein Außentemperaturfühler, BSI-TEMANA, an den smart-house-Bus anzuschließen und die Funktion am smart-house-Controller einzustellen. Unterbleibt dies, zeigt das Display 60,0, wenn diese Funktion gewählt wird.

#### Auswahlmenü (Abb. 1)

Durch Betätigen des Schalters au während 1/2 Sekunden wird das Optionsmenü für das ein-/ausschalten der Heizung, Kühlung etc. ausgewählt. In diesem Menü gibt es vier Möglichkeiten:

- 1. Heizen ein-/ausschalten (Wärmesymbol an der Anzeige).
- 2. Nachtrückstellung für Wärmeanwendungen ein-/ausschalten

- (Sonne- und Mondsymbole an der Anzeige).
- 3. Kühlung ein-/ausschalten (Frostsymbol an der Anzeige).

Wenn diese Funktion ausgewählt wird, werden mögliche Änderungen durch Text an der Anzeige angegeben:

| Nr. | Text im Display                                        | Beschreibung                                                    |
|-----|--------------------------------------------------------|-----------------------------------------------------------------|
| 1   | HEAT                                                   | Heizung kann ein-/ausgeschaltet werden.                         |
| 2   | HES (Heizungs-Energieeinsparung/<br>Nachtrückstellung) | Heizungs-Nachtrückstellung kann ein-/aus-<br>geschaltet werden. |
| 3   | COOL                                                   | Kühlung kann ein-/ausgeschaltet werden.                         |
| 4   | CES (Kühlungs-Energieeinsparung/<br>Nachtrückstellung) | Kühlungs-Nachtrückstellung kann ein-/aus-<br>geschaltet werden. |

Um durch die vier oben erwähnten Möglichkeiten zu blättern, den Schalter  $l_2$  noch einmal betätigen.

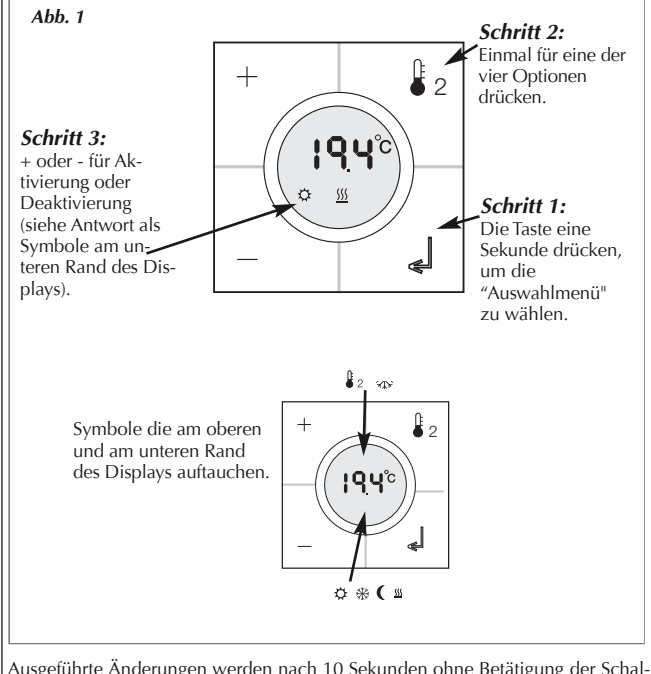

Ausgeführte Änderungen werden nach 10 Sekunden ohne Betätigung der Schalter oder durch einmalige Betätigung des Schalters divirksam.

ENGLIS

NEDER

ENGLISH

DEUTSCH

L FRANG

щ Ц

SVENSKA

NORSK

DANSK

Ein entsprechendes Programm in der Smart-House-Controller muss programmiert werden bevor man im Auswahlmenü wählen kann.

\* Hinweis: Wenn eine Wärmeanwendung am smart-house-Controller ausgewählt ist, ist nur das Ein-/Ausschalten der Heizung und Nachtrückstellung für Heizung möglich. Dies ist auch der Fall, wenn eine Kühlungsanwendung ausgewählt ist – in dem Fall ist nur das Ein-/Ausschalten der Kühlung und Nachtrückstellung für Kühlung möglich.

\* Hinweis: Wenn eine Kühlungsanwendung aktiv ist, wird Kühlung nicht automatisch eingeschaltet. Der Nutzer muss die Kühlung im Menü Ein-/Ausschalten einschalten.

#### Einstellmenü (Abb. 2)

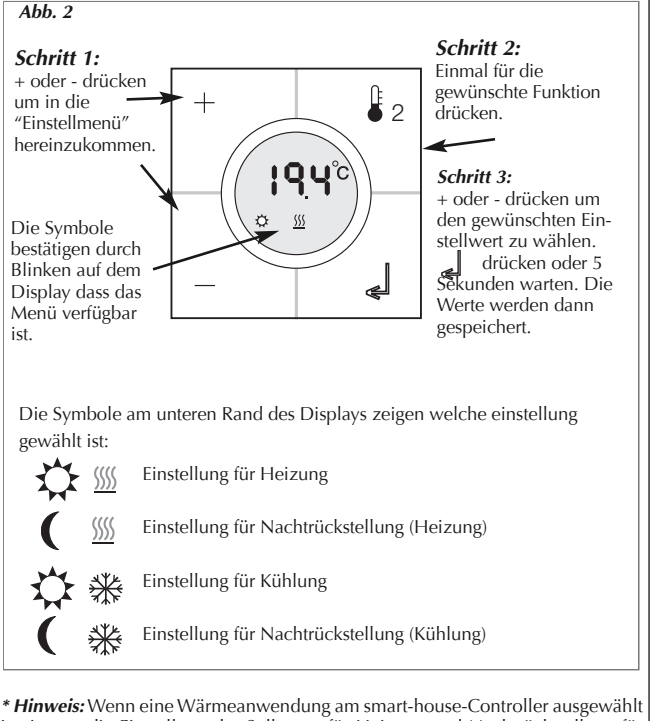

ist, ist nur die Einstellung der Sollwerte für Heizung und Nachtrückstellung für Heizung möglich. Dies ist auch der Fall bei Kühlungsanwendungen.

Verwenden Sie keine alkoholhaltigen Reiniger!

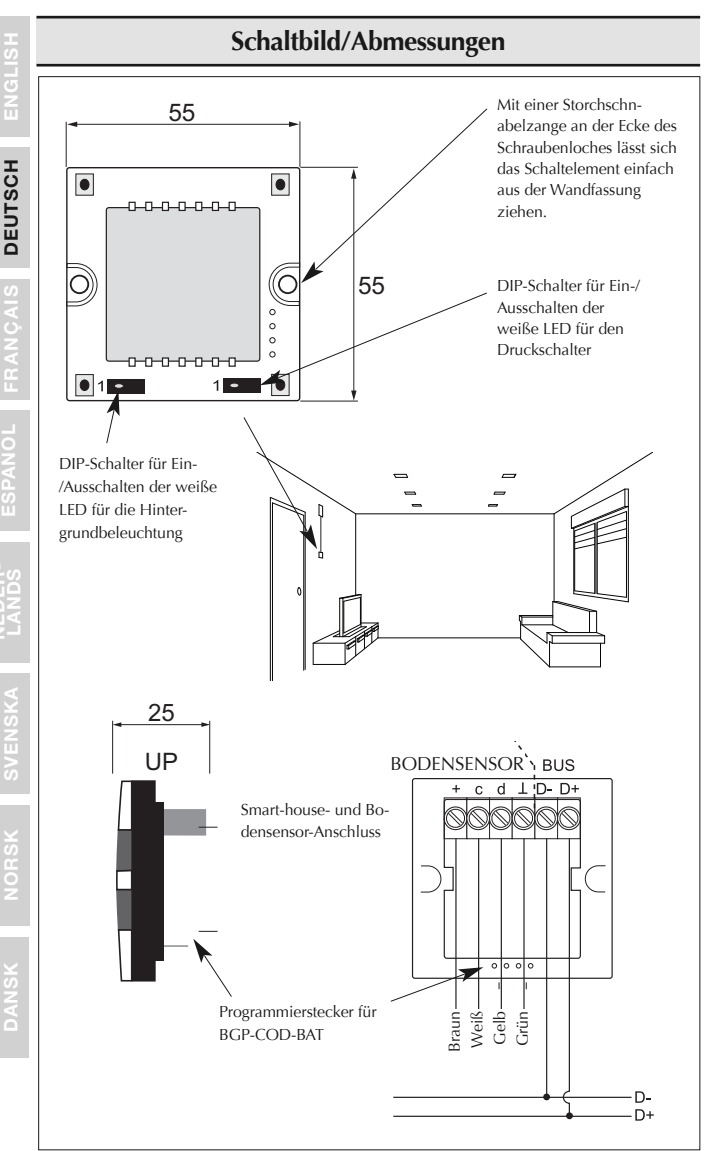

## Caractéristiques

| Caractéristiques des e | entrées     |                                                      | ۶<br>S   |
|------------------------|-------------|------------------------------------------------------|----------|
| Détecteur              |             | 1 détecteur de température intégré                   | ш        |
| Plage                  |             | 0 à 50 °C                                            |          |
| Precision              |             | ± 1 °C<br>(non-in-lue)                               | I I      |
| Plage de températi     | Iro         | (non inclus)                                         | l S      |
| Longueur de câble      | ne          | 4 m                                                  | 15       |
| Le câble comprend      | l quatre fi | ls :                                                 | H        |
|                        | Marron      | Raccordez à «+» sur le contrôleur de température     |          |
|                        | Blanc       | Raccordez à «c» sur le contrôleur de température     | S        |
|                        | Jaune       | Raccordez à «d» sur le contrôleur de température     | A        |
|                        | vert        | Cf. schéma de câblage                                | ž        |
|                        |             | Le détecteur de sol est un détecteur actif à         | BA       |
|                        |             | guatre fils gui fonctionne exclusivement avec le     | Ē        |
|                        |             | contrôleur de température.                           |          |
|                        |             |                                                      | 5        |
| Caractéristiques d'ali | mentatio    | 1<br>Alimenté neu ment hauna                         | AÑ       |
| Consommation (type)    | le          | Alimente par smart-nouse                             | 6        |
| Activé (vovant de s    | ruidage ét  | eint) 1.5 mA                                         | ш        |
| Activé (voyant de g    | uidage al   | lumé) 2 mA                                           |          |
| Non activé (voyant     | de guida    | ge éteint) 0,6 mA                                    |          |
| Non activé (voyant     | de guida    | ge allumé) 1,1 mA                                    | l ü      |
| Caractóristiques góná  | iralac      |                                                      | Ξ        |
| Programmation de ca    | nal         | Par BGP-COD-BAT et câble spécial: GAP-TPH-CAB.       |          |
|                        |             | Au terme du montage, il est possible de reprogram-   |          |
|                        |             | mer l'unité. Pour ce faire, enlevez le fin cache des | ≤        |
|                        |             | boutons-poussoirs, tirez sur le dispositif de commu- | ō        |
|                        |             | tation et raccordez le câble au connecteur à l'ar-   |          |
| Nombre de canaux       |             | 2 requis + 3 optionnels                              | s I      |
| Affectation de canal   | F/S 1 ·     | non programmée                                       |          |
| , meetadon de canar    | E/S 2 :     | préprogrammée sur l'adresse B2                       |          |
|                        | E/S 3 :     | non programmée                                       | X        |
|                        | E/S 4 :     | non programmée                                       | Ë        |
| D ^::                  | E/S 5 :     | non programmée                                       | Ĭž       |
| Boitier                |             | Eunica 55 x 55 Mechanics                             |          |
| Degré de protectio     | n           | IP 20                                                |          |
| Degré de pollution     | ••          | 3 (CEI 60664)                                        |          |
| Température de for     | nc.         | 0 à +50 °C                                           | l S      |
| Température de sto     | ckage       | -20 à +70 °C                                         | <b>A</b> |
| Humidité (sans con     | densation   | ) 20 à 80 %                                          |          |
| Poids                  |             | 33 g                                                 |          |
| Funica (Lx h x n)      |             | 55 x 55 x 25 mm                                      |          |
| Fil max. dans les b    | ornes       | Max. 2 x $0.75 \text{ mm}^2$                         |          |
|                        |             |                                                      |          |

## Principe de fonctionnement

#### Programmation de canal

À l'aide du programmateur BGP-COD-BAT, chacun des cinq canaux du contrôleur de température peut être affecté à une adresse quelconque entre A1 et P8. Pour accéder à la prise de programmation, enlevez la face avant du boîtier. Procédez comme suit pour affecter les canaux :

| E/S                                    | Description                                |  |
|----------------------------------------|--------------------------------------------|--|
| Contröle de temperature / E/S requises |                                            |  |
| 1                                      | E/S séparées                               |  |
| 2                                      | Entrée canal de synchronisation DataLink   |  |
| E/S en option                          |                                            |  |
| 3                                      | Sortie de température Analink              |  |
| 4                                      | Sortie thermostat de sol Analink           |  |
| 5                                      | Sortie haute température thermostat de sol |  |

\* **Remarque** ! Pour une description des sorties chauffage/refroidissement, veuillez consulter le manuel des contrôleurs smart-house BH8-CTRLX-230, BH8-CTRLZ et BH8-CTRLG. Voir la section 2.3.5

Il est à noter que l'unité peut être programmée aussi bien pour le refroidissement que pour le chauffage, mais le mode requis doit être sélectionné sur l'écran d'affichage. Par exemple, le contrôle du refroidissement peut être sélectionné en été et le contrôle du chauffage en hiver.

Le contrôleur de température fonctionne avec le détecteur de sol et le détecteur ambiant. Il est possible d'accéder au logiciel du contrôleur smart-house pour modifier/programmer le détecteur utilisé (ou les deux), avec le contrôleur de température.

Le commutateur comprend des LED de deux couleurs : non activé (LED blanche). Activé (LED bleue). La LED blanche des deux commutateurs et de l'affichage peut être désactivée par deux commutateurs DIP internes.

### Légende :

L'affichage comprend les cinq symboles suivants :

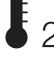

 Le symbole Température 2 indique que la température extérieure est actuellement affichée.

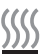

 Le symbole Chaleur indique qu'une application de chauffage est actuellement sélectionnée.

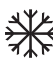

 Le symbole Gel indique qu'une application de refroidissement est actuellement sélectionnée.

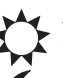

- Le symbole Soleil indique que l'application actuelle est en mode normal.

 Le symbole Lune indique que l'application actuelle est en mode journuit.

- Protection contre le gel

## Mise en marche

Lorsque le contrôleur de température est raccordé au bus smart-house, les chiffres se mettent à clignoter sur l'écran. L'écran continue de clignoter jusqu'à ce que le contrôleur smart-house signale l'état « Terminé ». Cela prend environ 1 minute. Dès que le contrôleur de température a recu le signal d'état Terminé, l'écran s'arrête de clignoter et affiche l'état d'application actuel ainsi que la température intérieure

#### Mode de fonctionnement

Une fois mis en marche, le dispositif se met à fonctionner normalement. Dans des conditions de marche normales (mode normal), l'utilisateur peut choisir l'une des options suivantes :

| Bouton     | Description                                                       |
|------------|-------------------------------------------------------------------|
| <b>b</b> 2 | Afficher la température extérieure                                |
| Ċ          | Accéder au menu d'activation/désactivation                        |
| +          | Accéder au menu de réglage du point de consigne de la température |
| _          | Accéder au menu de réglage du point de consigne de la température |

#### **Option « Température extérieure »**

Lors de l'activation du bouton 2, la température extérieure actuelle s'affiche à l'écran. Un symbole 1/2 est également affiché sur l'écran pour indiquer la température extérieure. Le contrôleur de température revient automatiguement à l'affichage de la température intérieure actuelle (mode normal) lorsque les boutons restent inactivés pendant cinq secondes environ. L'utilisateur peut également appuyer une seule fois sur le bouton pour quitter.

\*Remarque ! Pour que cette option fonctionne correctement, un capteur de température extérieure, BSI-TEMANA, doit être raccordé au bus smart-house et l'option doit être configurée dans le contrôleur smart-house. Dans le cas contraire. l'écran affiche 60,0 lors de la sélection de cette option.

#### Menu d'option (Fig. 1)

Lorsqu'il appuie sur le bouton et le maintient enfoncé pendant 1/2 secondes, l'utilisateur peut alors accéder au menu d'activation/désactivation du chauffage, refroidissement etc. Ce menu comprend quatre options :

- 1. Activer/désactiver le chauffage (symbole Chaleur affiché à l'écran).
- 2. Activer/désactiver le réglage jour-nuit pour les applications de chauffage (symboles Soleil et Lune affichés à l'écran).
- 3. Activer/désactiver le refroidissement (symbole Gel affiché à l'écran).

4. Activer/désactiver le réglage jour-nuit pour les applications de refroidissement (symboles Soleil et Lune affichés à l'écran).

Lorsque l'utilisateur sélectionne cette option, l'écran indique les paramètres qui peuvent être modifiés :

| N° | Texte affiché                                 | Description                                                      |
|----|-----------------------------------------------|------------------------------------------------------------------|
| 1  | HEAT                                          | Le chauffage peut être activé/désactivé                          |
| 2  | HES (économies de chaleur/réglage jour-nuit)  | La fonction de réglage jour-nuit peut<br>être activée/désactivée |
| 3  | COOL                                          | Le refroidissement peut être activé/<br>désactivé                |
| 4  | CES (économies de froid/réglage<br>jour-nuit) | La fonction de réglage jour-nuit peut<br>être activée/désactivée |

Pour parcourir les quatre options ci-dessus, appuyer une seule fois sur le bouton  ${\color{black}{\begin{smallmatrix} 2 \\ \\ 2 \\ \\ \end{array}}$  .

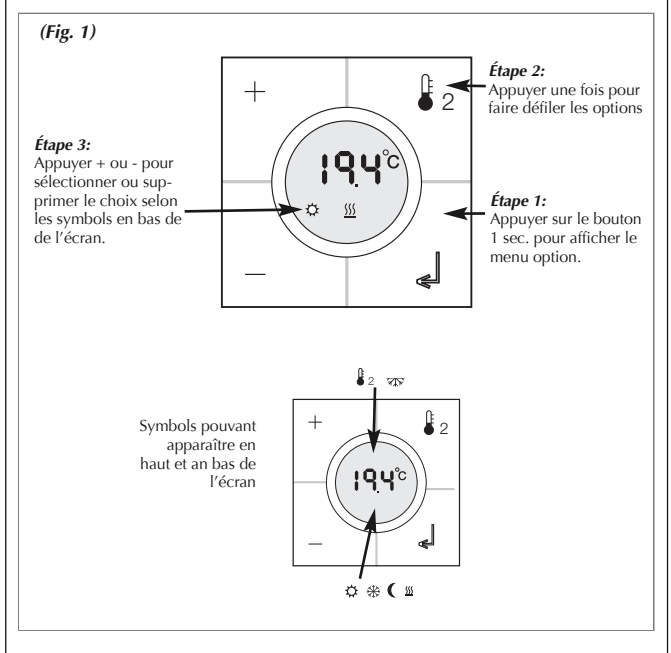

Toute modification entre en application lorsque tous les boutons restent inactivés pendant dix secondes environ ou lorsque l'utilisateur appuie une seule fois sur le bouton

EUTSCH ENGLI

FRANÇAIS

NORSK SVENSKA

ANSK

\* Remarque ! Si une application de chauffage est sélectionnée dans le contrôleur smart-house, il n'est possible d'activer/désactiver que le chauffage et le réglage jour-nuit pour le chauffage. Inversement, si une application de refroidissement est sélectionnée, il n'est possible d'activer/désactiver que le refroidissement et le réglage jour-nuit pour le refroidissement.

\* **Remarque !** Lorsqu'une application de refroidissement est en marche, le refroidissement ne s'active pas automatiquement. L'utilisateur doit activer le refroidissement en accédant au menu d'activation/désactivation.

Menu de réglage du point (Fig. 2)

(Fig. 2) Étape 2: Étape 1: Appuyer une fois pour 2 Appuver sur + ou sélectionner l'option pour afficher le menu voulue consigne. Étape 3: Appuyer + ou pour sélectionner la Les symbols clignovaleur de consigne. Aptant confirment la . puyer sur saisie des consignes ou attender 5 sec. et les valeurs seront enregistrées Les symbols en bas de l'écran indiquent la consigne choisie: point de consigne chauffage point de consigne chauffage nuit point de consigne refroidissement point de consigne refroidissement nuit

\* Remarque ! Si seule l'application chauffage est configurée dans le contrôleur smart-house, seul le mode chauffage et la consigne nuit sont sélectionnables. Si les deux modes chaud et froid sont configurés dans le contrôleur smart-house, alors les deux modes sont accessibles en contrôle de température dans le contrôleur.

Attention à ne pas utiliser de nettoyants à base d'alcool !

19

FRANÇAIS

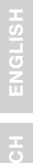

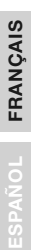

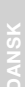

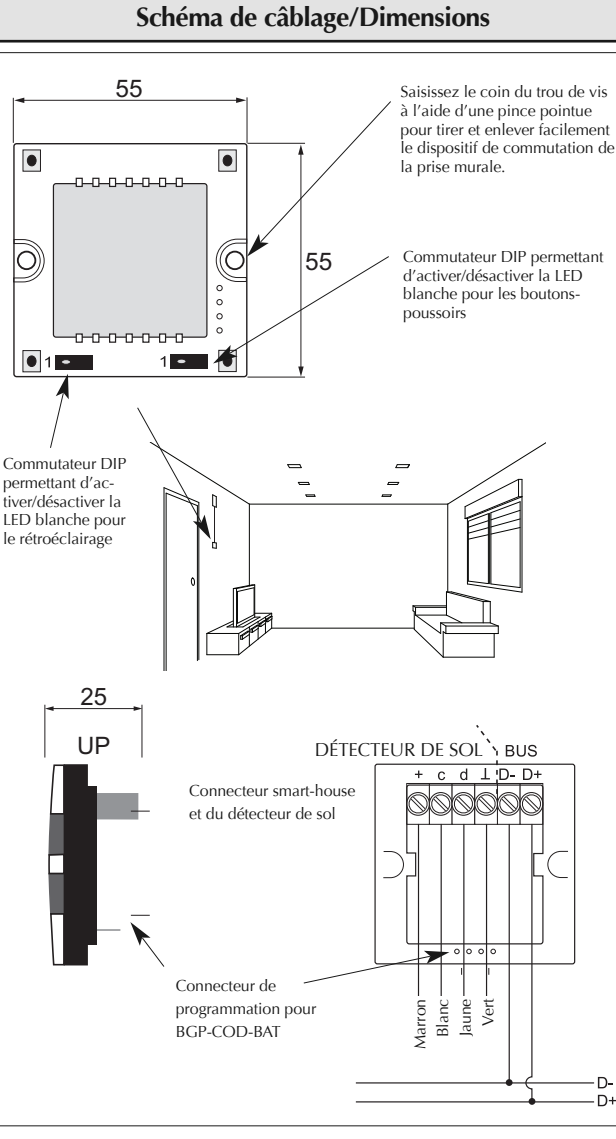

D-D+

## Especificaciones

| Especificaciones de entrada     |                                                   |  |  |
|---------------------------------|---------------------------------------------------|--|--|
| Sensor                          | 1 sensor de temperatura integrado                 |  |  |
| Límites                         | De 0 a 50°C                                       |  |  |
| Precisión                       | + 1°C                                             |  |  |
| Sensor de suelo                 | (no incluido)                                     |  |  |
| Límites de temperatura          | $De 0 a 50^{\circ}C$                              |  |  |
| Longitud del cable              | 4 m                                               |  |  |
| El cable consta de 4 hilos:     |                                                   |  |  |
| Marrón                          | Conectar a "+" en el controlador de temperatura   |  |  |
| Blanco                          | Conectar a "c" en el controlador de temperatura   |  |  |
| Amarillo                        | Conectar a "d" en el controlador de temperatura   |  |  |
| Verde                           | Conectar a "   " en el controlador de temperatura |  |  |
| verue                           | Véase el diagrama de conexiones                   |  |  |
|                                 | El sonsor do suolo os un sonsor activo do 4 hilos |  |  |
|                                 | cue séle funcionará junto con el controlador de   |  |  |
|                                 | tomporatura                                       |  |  |
|                                 | temperatura.                                      |  |  |
| Especificaciones de alimentació | ón                                                |  |  |
| Alimentación                    | Alimentado por smart-house                        |  |  |
| Consumo (típico)                |                                                   |  |  |
| Activado (luz guía apagada)     | 1,5 mA                                            |  |  |
| Activado (luz guía encendida    | a) 2 mA                                           |  |  |
| No activado (luz guía apaga     | da) 0,6 mA                                        |  |  |
| No activado (luz guía encend    | ida) 1,1 mA                                       |  |  |
|                                 |                                                   |  |  |
| Especificaciones generales      |                                                   |  |  |
| Programación de canales         | A traves de BGP-COD-BAT y cable especial:         |  |  |
|                                 | GAP-IPH-CAB. Despues del montaje, la              |  |  |
|                                 | reprogramación se puede efectuar retirando la     |  |  |
|                                 | carcasa y extrayendo el elemento interruptor;     |  |  |
|                                 | conecte el cable al conector en la parte poste-   |  |  |
|                                 | rior del elemento interruptor.                    |  |  |
| N° de canales                   | 2 necesarios + 3 opcionales                       |  |  |
| Asignación de canales           |                                                   |  |  |
| Ent./Sal. 1:                    | No programado                                     |  |  |
| Ent./Sal. 2:                    | Preprogramado para la dirección B2                |  |  |
| Ent./Sal. 3:                    | No programado                                     |  |  |
| Ent./Sal. 4:                    | No programado                                     |  |  |
| Ent./Sal. 5:                    | No programado                                     |  |  |
| Саја                            | Mecanica Eunica 55 x 55                           |  |  |
| Entorno                         |                                                   |  |  |
| Grado de protección             | IP 20                                             |  |  |
| Grado de contaminación          | 3 (IEC 60664)                                     |  |  |
| Ira. de funcionamiento          | De 0° a +50°C                                     |  |  |
| Ira. de almacenamiento          | De -20° a +70°C                                   |  |  |
| Humedad (sin condensación)      | 20-80%                                            |  |  |
| Peso                            | 33 g                                              |  |  |
| Dimensiones Eunica (A x Al x P) | 55 x 55 x 25 mm                                   |  |  |

Máx. 2 x 0,75 mm<sup>2</sup>

Cable máx. en terminales

21

DEUTSCH ENGLISH

ESPAÑOL FRANÇAIS

## Modo de funcionamiento

#### Programación de los canales

Por medio de la unidad de programación BGP-COD-BAT, a cada uno de los 5 canales del controlador de temperatura se le puede asignar cualquier dirección entre A1 y P8. Se puede acceder al panel de programación retirando el frontal de la caja. La asignación de canales es la siguiente:

| Ent./Sal.                                     | Descripción                                              |  |
|-----------------------------------------------|----------------------------------------------------------|--|
| Control de temperatura / Ent./Sal. necesarias |                                                          |  |
| 1                                             | Canal de datos DataLink                                  |  |
| 2                                             | Entrada del canal de sincronización DataLink             |  |
| Ent./Sal. opcionales                          |                                                          |  |
| 3                                             | Salida de temperatura Analink                            |  |
| 4                                             | Salida Analink del sensor de suelo                       |  |
| 5                                             | Salida de temperatura de alarma alta del sensor de suelo |  |

\* Nota: Si precisa una descripción de las salidas de calefacción/aire acondicionado, consulte el manual de los controladores smart-house BH8-CTRLX-230, BH8-CTRLZ y BH8-CTRLZG. Véase el apartado 2.3.5

La unidad se puede programar tanto para aire acondicionado como para calefacción, pero el modo requerido se debe seleccionar en el display. Por ejemplo, se puede seleccionar el control del aire acondicionado durante el verano y el control de la calefacción durante el invierno.

El controlador de temperatura funciona tanto con un sensor de suelo como con un sensor de habitación. Es posible acceder al software del controlador smarthouse para cambiar/programar el sensor utilizado (o ambos), junto con el controlador de temperatura.

El interruptor lleva LED de dos colores: No activado (LED blanco). Activado (LED azul). El LED blanco, tanto para los interruptores como para el display, se puede desactivar por medio de dos interruptores DIP internos.

#### Descripción de los símbolos:

En el display se utilizan los seis símbolos siguientes.

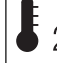

 El símbolo de temperatura 2 indica que en el display se está mostrando 2 la temperatura exterior.

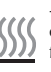

- El símbolo del calor indica que está seleccionada una aplicación de calefacción. Cuando el símbolo está parpadeando, la calefacción está funcionando. Cuando el símbolo está fijo, el modo de funcionamiento es calefacción, pero está apagada.

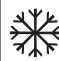

- El símbolo del frío indica que está seleccionada una aplicación de aire 🕻 acondicionado. Cuando el símbolo está parpadeando, el aire acondicionado está funcionando. Cuando el símbolo está fijo, el modo de funcionamiento es aire acondicionado, pero está apagado.

El símbolo del sol indica que la aplicación actual está funcionando en modo confort.

ISCH ENGLISH

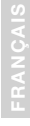

ESPAÑOL

SVENSKA

NORSK

DANSK

- El símbolo de la luna indica que la aplicación actual está funcionando en modo de mantenimiento. Nota: cuando el controlador de temperatura está en modo confort, el usuario puede anular este modo seleccionando el "modo de mantenimiento" " en el menú opción.

## - Protección contra heladas

## Puesta en marcha

Cuando el controlador de temperatura se conecte al bus smart-house, los dígitos del display empezarán a parpadear. El display seguirá parpadeando hasta que se haya recibido un estado completo del controlador smart-house. Esto tardará aproximadamente 1 min. Cuando el controlador de temperatura haya recibido un estado completo, el display dejará de parpadear y mostrará el estado actual de la aplicación y la temperatura de la habitación o del suelo.

#### Descripción de las funciones

Una vez terminada la puesta en marcha, empezará el funcionamiento normal. En el funcionamiento normal (modo normal) el usuario dispone de las siguientes opciones:

| Botón | Descripción                                             |  |
|-------|---------------------------------------------------------|--|
| ₿2    | Ver la temperatura exterior                             |  |
| Ċ     | Acceder al menú de encendido/apagado                    |  |
| +     | Acceder al menú del punto de consigna de la temperatura |  |
| _     | Acceder al menú del punto de consigna de la temperatura |  |

#### Opción de temperatura exterior

Al pulsar el botón  $\clubsuit$  2 el display mostrará la temperatura exterior actual. En el display aparecerá también el símbolo  $\clubsuit$  2 para indicar la temperatura exterior. El controlador de temperatura volverá a mostrar automáticamente la temperatura actual en la habitación (modo normal) si los botones están inactivos durante unos 5 segundos. El usuario puede también pulsar el botón  $\blacksquare$  para salir.

\*Nota: Para que esta opción funcione correctamente debe haber un sensor de temperatura exterior, BSI-TEMANA, conectado al bus smart-house y la opción se debe configurar en el controlador smart-house. En caso contrario, el display indicará 60,0 al seleccionar esta opción.

#### Menú de funcionamiento (Fig.1)

Manteniendo pulsado el botón 🚽 durante 1/2 seg. se selecciona el menú de funcionamiento para encender/apagar la calefacción, el aire acondicionado, etc. En este menú hay cuatro posibilidades:

- 1. Encendido/Apagado de la calefacción (símbolo del calor en el display).
- Encendido/Apagado del modo de mantenimiento para aplicaciones de calefacción (símbolos del sol y la luna en el display).

23

- 3. Encendido/Apagado del aire acondicionado (símbolo del frío en el display).
- Encendido/Apagado del modo de mantenimiento para aplicaciones de aire acondicionado (símbolos del sol y la luna en el display).

Al acceder al menú de funcionamiento, el display indicará mediante texto lo que se puede cambiar:

| N⁰ | Texto en el display                                                       | Descripción                                                                 |
|----|---------------------------------------------------------------------------|-----------------------------------------------------------------------------|
| 1  | HEAT                                                                      | Se puede encender/apagar la calefacción                                     |
| 2  | HES (ahorro de energía/modo de man-<br>tenimiento de la calefacción)      | Se puede encender/apagar el modo de<br>mantenimiento de la calefacción      |
| 3  | COOL                                                                      | Se puede encender/apagar el aire<br>acondicionado                           |
| 4  | CES (ahorro de energía/modo de man-<br>tenimiento del aire acondicionado) | Se puede encender/apagar el modo de<br>mantenimiento del aire acondicionado |

Para pasar de una a otra entre las cuatro posibilidades anteriores, pulse el botón  $l_2$  .

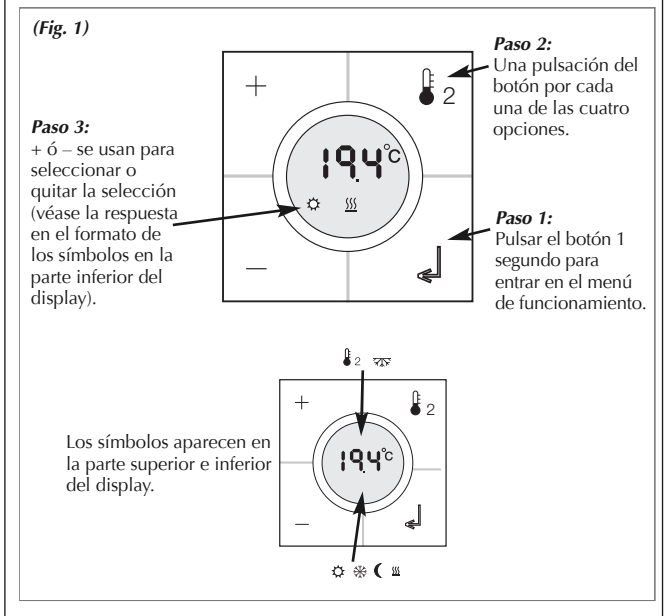

Los cambios efectuados se aplicarán cuando hayan transcurrido unos 10 seg. sin que se haya pulsado ningún botón o cuando el usuario pulse una sola vez el botón  $\_$ 

NÇAIS DEUTSCH ENGLISI

ESPAÑOL FRANÇAIS

NEDER-LANDS

SVENSKA

ANSK

AIS DEUTSCH ENGLI

ESPAÑOL FRAN

ER-

SVENSKA

Antes de realizar una selección en el menú de funcionamiento, hay que introducir en el controlador smart-house el programa de configuración correspondiente.

\* Nota: Si se selecciona una aplicación de calefacción en el controlador smarthouse, sólo será posible encender/apagar la calefacción y el modo de mantenimiento de la calefacción. De igual modo, si se selecciona una aplicación de aire acondicionado, sólo será posible encender/apagar el aire acondicionado y el modo de mantenimiento del aire acondicionado.

\* **Nota:** Cuando haya una aplicación de aire acondicionado en funcionamiento, la refrigeración no se encenderá automáticamente. El usuario debe encender el aire acondicionado accediendo al menú de encendido/apagado.

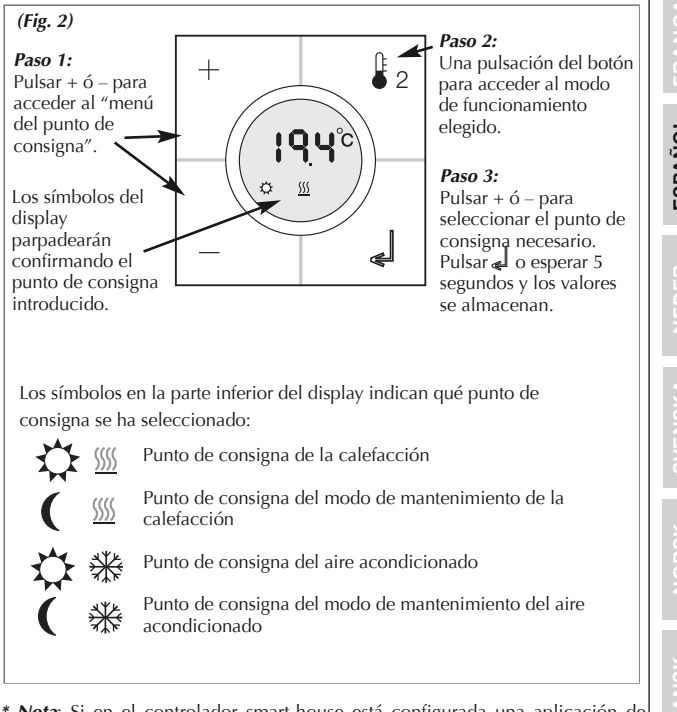

#### Menú del punto de consigna (Fig. 2)

\* **Nota**: Si en el controlador smart-house está configurada una aplicación de calefacción, sólo es posible seleccionar en el controlador de temperatura la calefacción y su modo de mantenimiento. Si en el controlador smart-house están configurados la calefacción y el aire acondicionado, se puede acceder a ambos modos en el controlador de temperatura.

No usar productos de limpieza con alcohol.

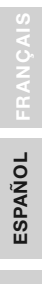

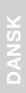

## Diagrama de conexiones/Dimensiones

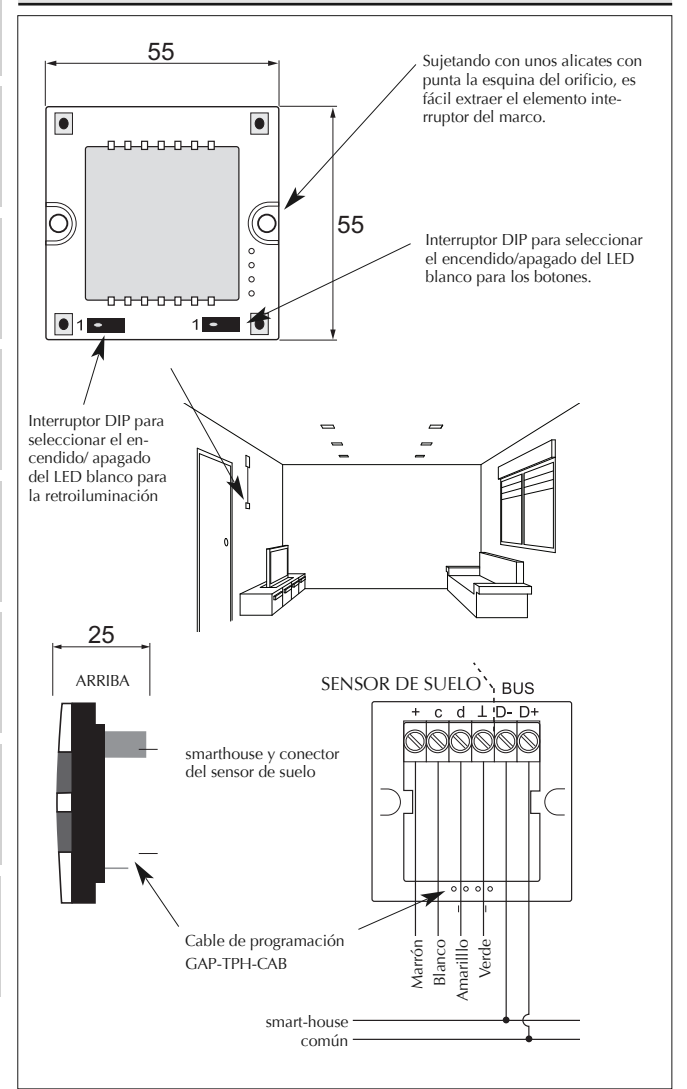

## **Specificaties**

| Inputspecificaties                                                                                                    |  |  |  |
|----------------------------------------------------------------------------------------------------|--|--|--|
| 1 geïntegreerde temperatuursensor                                                                                                    |  |  |  |
| 0-50°C                                                                                                    |  |  |  |
| ± 1°C                                                                                                    |  |  |  |
| (niet inbegrepen)                                                                                                    |  |  |  |
| 0-50°C (32-122°F)                                                                                                    |  |  |  |
| 4 m                                                                                                    |  |  |  |
|                                                                                                    |  |  |  |
| Aansluiten op "+" op temperatuurregelaar                                                                                                    |  |  |  |
| Aansluiten op "c" op temperatuur                                                                                                    |  |  |  |
| Aansluiten op "d" op temperatuurregelaar                                                                                                    |  |  |  |
| Aansluiten op " $\perp$ " op temperatuurregelaar                                                                                                    |  |  |  |
| Zie bedradingsschema                                                                                                    |  |  |  |
| De vloersensor is een actieve sensor met 4 ka                                                                                                    |  |  |  |
| bels en werkt alleen samen met de temperatuur-                                                                                                    |  |  |  |
| regelaar.                                                                                                    |  |  |  |
| 5                                                                                                    |  |  |  |
|                                                                                                    |  |  |  |
| -house                                                                                                    |  |  |  |
|                                                                                                    |  |  |  |
| 1,5 mA                                                                                                    |  |  |  |
| 2 mA                                                                                                    |  |  |  |
| 0,6 mA                                                                                                    |  |  |  |
| ) 1,1 mA                                                                                                    |  |  |  |
|                                                                                                    |  |  |  |
| Door PCP COD PAT on speciale kabely CAP                                                                                                    |  |  |  |
| TDUL CAP. No month of bound of boundary and the special examples of the special examples of the specia |  |  |  |
| TPH-CAB. Na montage kunt u nerprogrammeren                                                                                                    |  |  |  |
| door de smalle afdekking van de drukknop te                                                                                                    |  |  |  |
| verwijderenx en de kabel aan te sluiten op de                                                                                                    |  |  |  |
| connector op de achterkant van net schakelele-                                                                                                    |  |  |  |
| ment.                                                                                                    |  |  |  |
| 2 benouigu + 3 optioneei                                                                                                    |  |  |  |
| niet geprogrammeerd                                                                                                    |  |  |  |
| voorgeprogrammeeru naar adres B2                                                                                                    |  |  |  |
| niet geprogrammeerd                                                                                                    |  |  |  |
| niet geprogrammeerd                                                                                                    |  |  |  |
| Furier 55 v 55 mechanism                                                                                                    |  |  |  |
| Eunica 55 X 55 mechanics                                                                                                    |  |  |  |
| 10.20                                                                                                    |  |  |  |
| IP 20                                                                                                    |  |  |  |
| 3 (IEC 60664)                                                                                                    |  |  |  |
| $0^{\circ}$ tot +50°C                                                                                                    |  |  |  |
| $-20^{\circ}$ tot $+/0^{\circ}$ C                                                                                                    |  |  |  |
|                                                                                                    |  |  |  |

Gewicht

Afmetingen Max. draad in terminals DEUTSCH

ESPAÑOL FRANÇAIS

NEDER-

## Bedriejfswijze

#### Kanaalprogrammering

Met de BGP-COD-BAT programmeerunit kunnen alle 5 kanalen op de temperatuurregelaar worden toegewezen tussen A1 en P8. De programmeeraansluiting is toegankelijk nadat de voorkant van de behuizing is verwijderd. De toewijzing van de kanalen is als volgt:

| I/O             | Omschrijving                                    |  |  |
|-----------------|-------------------------------------------------|--|--|
|                 | Noodzakelijke I/O's                             |  |  |
| 1               | Temperatuurregeling / uitgang Split I/O         |  |  |
| 2               | DataLink ingang synchronisatiekanaal            |  |  |
| Optionele I/O's |                                                 |  |  |
| 3               | Vertrektemperatuur uitgang Analink              |  |  |
| 4               | Vloertemperatuur uitgang Analink                |  |  |
| 5               | Vloertemperatuuralarm. Hoge-temperatuur uitgang |  |  |

\*Notitie: indien u een beschrijving nodig hebt van verwarmings-/ koelingsoutputs, raadpleeg dan de handleiding voor de smart-house controllers BH8-CTRLX-230, BH8-CTRLZ en BH8-CTRLG. Zie paragraaf 2.3.5

\*Notifie: de unit kan worden geprogrammeerd om te koelen of te verwarmen, maar daarvoor moet wel de juiste modus op de display worden geselecteerd. U kunt bijvoorbeeld in de zomer de koeling selecteren en in de winter de verwarming.

De temperatuurregelaar werkt zowel met de vloersensor als de kamersensor. U kunt met de software van de smart-house controller veranderen/programmeren welke sensor wordt gebruikt (of beide), samen met de temperatuurregelaar. De schakelaar heeft twee kleuren LED's: ongeactiveerd (witte LED). Geactiveerd (blauwe LED). De witte LED voor beide schakelaars en de display kan met twee interne dip-schakelaars worden gedeactiveerd.

#### Symboolbeschrijving:

In de display worden de volgende zes symbolen gebruikt.

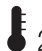

– Temperatuursymbool 2 geeft aan dat de buitentemperatuur op dit 2 moment in de display wordt weergegeven.

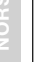

 Verwarmingssymbool, geeft aan dat er op dit moment een warmingstoepassing is geselecteerd.

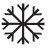

- Vorstsymbool, geeft aan dat er op dit moment een koelingstoepassing is geselecteerd.

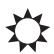

 Zonsymbool, geeft aan dat de huidige toepassing in de normale modus draait.

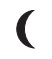

- Maansymbool, geeft aan dat de huidige toepassing in de modus voor nachtstand draait.

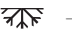

– Vorstsymbool

ANÇAIS DEUTSCH ENGLI

#### Opstarten

Als de temperatuurregelaar wordt aangesloten op de smart-house bus zullen de cijfers op de display gaan knipperen. De display zal blijven knipperen tot er een volledige status is ontvangen vanuit de smart-house controller. Dit zal ongeveer 1 min. duren. Als de temperatuurregelaar een volledige status heeft ontvangen, stopt de display met knipperen en worden de huidige toepassingsstatus en de kamertemperatuur weergegeven.

#### Functiebeschrijving

Nadat het opstarten is afgerond, wordt overgeschakeld op normaal bedrijf. Bij normaal bedrijf (normale modus) heeft de gebruiker de volgende mogelijkheden:

| Кпор       | Omschrijving                                |
|------------|---------------------------------------------|
| <b>a</b> 2 | Buitentemperatuur weergeven                 |
| Ċ          | Menu Aan-/uitzetten openen                  |
| +          | Menu Temperatuurinstelpunt aanpassen openen |
| -          | Menu Temperatuurinstelpunt aanpassen openen |

#### Optie buitentemperatuur

Bij een druk op de knop  $\S_2$  wordt de actuele buitentemperatuur weergegeven op de display. Ook wordt op de display een  $\$_2$  -symbool weergegeven om buitentemperatuur aan te geven. De temperatuurregelaar schakelt automatisch terug naar weergave van de actuele kamertemperatuur (normale modus) wanneer er circa 5 seconden niet op een knop is gedrukt. De gebruiker kan ook één keer op de knop dukken om af te sluiten.

\*Notitie: Deze optie werkt alleen correct als er een buitentemperatuursensor, BSI-TEMANA, is aangesloten op de smart-house bus en als de optie is ingesteld in de smart-house controller. Als dat niet is gebeurd, zal de display bij selectie van deze optie 60.0 aangeven.

#### Menu voor optionele intellingen (Fig. 1)

Door de knop ingedrukt te houden gedurende 1/2 sec. komt men in het menu om de verwarming/koeling instellingen aan te passen. In dit menu zijn er vier mogelijkheden:

- 1. Verwarming aan-/uitzetten (verwarmingssymbool op de display).
- Nachtterugstelling aan-/uitzetten voor verwaringstoepassingen (zonen maansymbolen op de display).
- 3. Koeling aan-/uitzetten (vorstsymbool op de display).
- 4. Nachtterugstelling aan-/uitzetten voor koelingstoepassingen (zon- en maan symbolen op de display).

S DEUTSCH

OL FRA

Bij het openen van deze optie zal de display met tekst aangeven wat er gewijzigd kan worden:

| Nr. | Tekst op display                                           | Omschrijving                                                 |
|-----|------------------------------------------------------------|--------------------------------------------------------------|
| 1   | HEAT                                                       | Verwarming kan aan/uit worden gezet.                         |
| 2   | HES (Energiebesparing/ nacht-<br>terugstelling verwarming) | Nachtterugstelling verwarming kan aan/uit wor-<br>den gezet. |
| 3   | COOL                                                       | Koeling kan aan/uit worden gezet.                            |
| 4   | CES (Energiebesparing/nacht-<br>terugstelling koeling)     | Nachtterugstelling koeling kan aan/uit worden gezet.         |

Om door de vier bovengenoemde mogelijkheden te gaan, drukt u één keer op de knop 2.

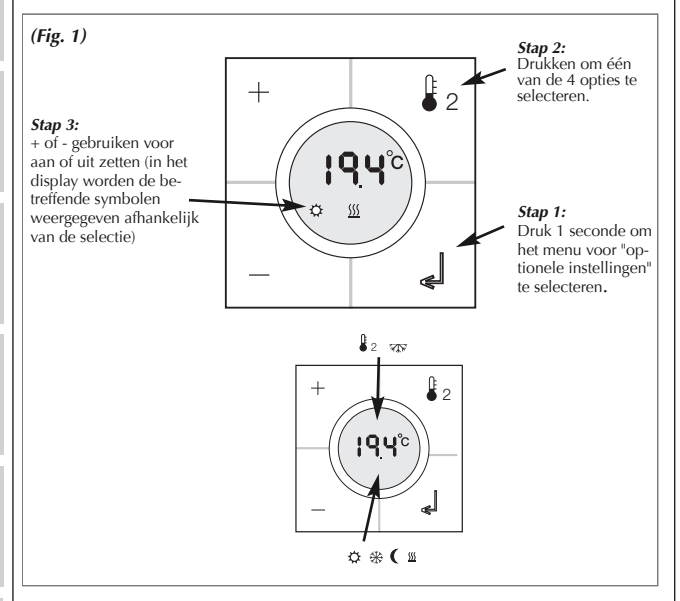

Eventuele wijzigingen worden van kracht wanneer er circa 10 sec. niet op een knop is gedrukt of wanneer de gebruiker één keer op de knop  $\checkmark$  drukt.

Voordat een selectie gemaakt kan worden dient de configuratie in de smarthousecontroller geconfigureerd te zijn.

\*Notitie: Als er in de smart-house controller een verwarmingstoepassing is geselecteerd, is het alleen mogelijk om verwarming en nachtterugstelling voor verwarming aan/uit te zetten. Hetzelfde geldt als er een koelingstoepassing is

FRANÇAIS DEUTSCH ENGLIS

DER-NDS

geselecteerd. In dat geval is het alleen mogelijk om koeling en nachtterugstelling voor koeling aan/uit te zetten.

\*Notitie: Als er een koelingstoepassing draait, wordt koeling niet automatisch aangezet. De gebruiker moet de koeling aanzetten via het menu Aan-/uitzetten.

Setpoint Menu (Fig. 2)

#### (Fig. 2) Stap 2: Stap 1: Druk + of - om in het Drukken voor de optie 2 welke aangepast dient "Setpoint menu" te te worden komen Stap 3: Druk + of - om de inste-Het symbool in het lling te veranderen. display knippert als Druk d of wacht 5 men zich in het "setseconden om de point menu" bevind. waarde vast te leggen/ op te slaan. Het symbool aan de onderkant van het display geeft aan welk setpoint geselecteerd is setpoint voor verwarmen setpoint voor nachtinstelling verwarming <u>{</u> setpoint voor koelen setpoint voor nachtinstelling koeling

\*Notitie: Als in de smarthouse controller alleen een verwamingsinstallatie is geconfigureerd is alleen de verwarming en de nachtinstelling voor de verwarming te selecteren. Als verwarming en koeling is geconfigureerd in de smarthouse controller kunnen beide mogelijkheden geselecteerd worden.

Gelieve geen schoonmaak producten op basis van alcohol te gebruiken!

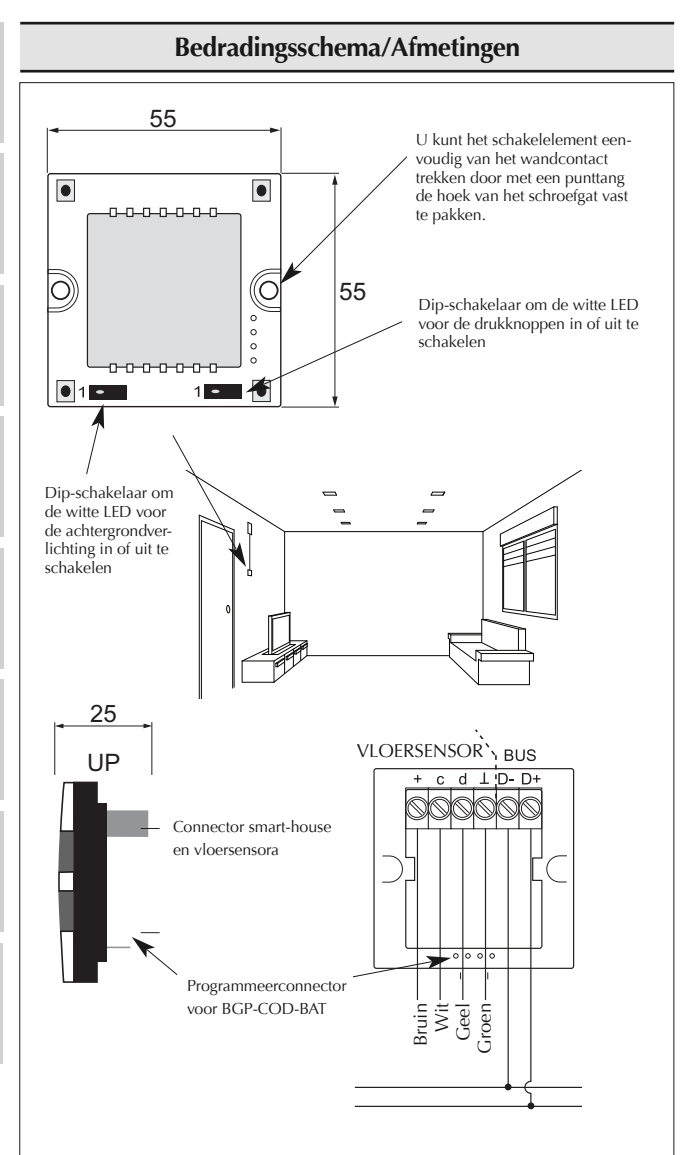

# Specifikationer

| Ingångsspecifikationer<br>Sensor                                                                               | 1 integrerad temperatursensor                                                                                                    | ENG          |
|----------------------------------------------------------------------------------------------------|----------------------------------------------------------------------------------------------------|--------------|
| Precision<br>Golvsensor<br>Temperaturintervall<br>Kabellängd                                                   | u−so c<br>± 1°C<br>(ingår ej i leveransen)<br>0–50 °C                                                                                                    | EUTSCH       |
| 4 in kaber med 4 tradar.<br>Brun<br>Vit<br>Gul<br>Grön                                                         | Anslut till "+" på temperaturmätaren<br>Anslut till "c" på temperaturmätaren<br>Anslut till "d" på temperaturmätaren<br>Anslut till "L" på temperaturmätaren<br><i>Se kopplingsschemat</i><br>Golvsensorn är en aktiv 4-trådssensor och<br>fungerar endast tillsammans med temperatur-<br>mätarenheten. | L FRANÇAIS D |
| Spänningsspecifikationer<br>Spänningsmatning<br>Förbrukning (normal)<br>Aktiverad (lysdiod släckt)             | Spänningsmatas av smart-house<br>1,5 mA                                                                                                    | ESPAÑOI      |
| Ej aktiverad (lysdiod tänd)<br>Ej aktiverad (lysdiod tänd)                                                     | 0,6 mA<br>1,1 mA                                                                                                    | DER-         |
| Almänna specifikationer<br>Kanalprogrammering                                                                  | Via BGP-COD-BAT och specialkabel:<br>GAP-TPH-CAB. Ffter montering kan ompro-                                                                                                    | U<br>Z       |
| Antal kanaler<br>Kanaltilldelning I/O 1:<br>I/O 2:                                                             | grammering ske. Gör så här: Ta bort den tunna<br>kåpan över tryckknappen och anslut ledningen<br>till kontaktdonet på kontaktelementets baksida.<br>2 nödvändiga + 3 tillval<br>Ej programmerad<br>Förprogrammerad till adress B2                                                                       | SVENSKA      |
| 1/O 3:<br>1/O 4:<br>1/O 5:<br>Hölje<br>Miliö                                                                   | Ej programmerad<br>Ej programmerad<br>Ej programmerad<br>Ej programmerad<br>Eunica 55 x 55 Mechanics                                                                                                    | NORSK        |
| Skyddsklass<br>Miljöklass<br>Drifttemperatur<br>Förvaringstemperatur<br>Luftfuktighet (icke-<br>kondenserande) | IP 20<br>3 (IEC 60664)<br>0° till +50 °C<br>-20° till +70 °C<br>20–80 %                                                                                                    | DANSK        |
| Vikt<br>Mått Eunica (L x H x B)<br>Max. ledning i terminaler                                                   | 33 g<br>55 x 55 x 25 mm<br>Max. 2 x 0,75 mm <sup>2</sup>                                                                                                    |              |

## Funktionssätt

#### Kanalprogrammering

Med hjälp av programmeringsenheten BGP-COD-BAT kan var och en av de 5 kanalerna på temperaturmätaren tilldelas en valfri adress mellan A1 och P8. Du kommer åt programmeringsuttaget genom att ta bort höljets front. Kanalerna har tilldelats enligt följande:

| I/O                 | Beskrivning                                 |  |
|---------------------|---------------------------------------------|--|
| Erforderliga I/O:er |                                             |  |
| 1                   | DataLink datakanal                          |  |
| 2                   | DataLink synkroniseringskanalsingång        |  |
| Valfria I/O:er      |                                             |  |
| 3                   | Analink temperaturutgång                    |  |
| 4                   | Golvtermostat Analinkutgång                 |  |
| 5                   | Golvtermostat utgång för högtemperaturslarm |  |

\* **Obs:** En beskrivning av uppvärmnings-/nedkylningsutgångarna finns i handboken för smart-house-mätarna BH8-CTRLX-230, BH8-CTRLZ och BH8-CTRLG. Se avsnitt 2.3.5

Observera att enheten kan programmeras för både uppvärmning och nedkylning, men att önskat läge måste väljas på displayen. Nedkylning kan t.ex. väljas på sommaren och uppvärmning på vintern.

Temperaturmätaren fungerar tillsammans med både golvsensorn och rumssensorn. Man kan gå in i smart-house-mätarens programvara för att ändra/programmera vilken sensor som ska användas (ev. båda) tillsammans med temperaturmätaren.

Kontakten är försedd med lysdioder i två olika färger: Ej aktiverad (vit lysdiod). Aktiverad (blå lysdiod). Den vita lysdioden för både kontakter och display kan inaktiveras med hjälp av två inbyggda vippströmbrytare.

#### Symbolbeskrivning:

På displayen används följande fem symboler:

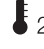

2 –Temperatursymbol 2, anger att utomhustemperaturen visas på displayen.

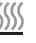

-Värmesymbol, anger att uppvärmning har valts.

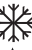

- Frostsymbol, anger att nedkylning har valts.

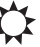

– Solsymbol, anger att det aktuella alternativet körs i normalläge.

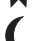

- Månsymbol, anger att det aktuella alternativet körs i nattläge.

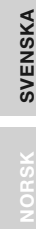

VEDER-LANDS

DEUTSCH

- Frostskydd

## Idrifttagning

När temperaturmätaren är ansluten till smart-house-bussen kommer siffrorna på displayen att börja blinka. Displayen fortsätter blinka tills smart-house-mätaren har genomfört en komplett statuskontroll. Det tar ungefär 1 minut. När temperaturmätaren har mottagit en komplett statusrapport slutar displayen blinka och visar i stället aktuell programstatus och rumstemperatur.

#### Funktionsbeskrivning

Efter idrifttagningsfasen inleds normal drift. Vid normal drift (normalläge) har användaren följande möjligheter:

| Кпарр | Beskrivning                                  |
|-------|----------------------------------------------|
| 2     | Visar utomhustemperaturen                    |
| Ċ     | Öppnar menyn Slå på/av                       |
| +     | Öppnar menyn Justering av temperaturbörvärde |
|       | Öppnar menyn Justering av temperaturbörvärde |

#### Tillvalet utomhustemperatur

När du trycker på knappen § 2visas aktuell utomhustemperatur på displayen. Även symbolen § 2visas på displayen för att ange att det är utomhustemperaturen som mäts. Temperaturmätaren återgår automatiskt till visningen av den aktuella rumstemperaturen (normalläge) om ingen av knapparna aktiveras inom 5 sekunder. Du kan också trycka på knappen d för att lämna aktuellt läge.

\* **Obs:** För att det här tillvalet ska fungera korrekt måste en utomhustemperatursensor, BSI-TEMANA, vara ansluten till smart-house-bussen och tillvalet måste vara inställt i smart-house-mätaren. Om detta inte har gjorts kommer displayen att visa 60,0 när du väljer detta tillval.

#### Meny för Inställningar (fig.1)

När du håller knappen J intryckt i 1/2 sek.visas menyn för att slå på/av värme, kyla mm. I denna meny kan du välja mellan fyra alternativ:

- 1. Slå på/av uppvärmning (värmesymbol på displayen).
- 2. Slå på/av uppvärmningens nattläge (sol- och månsymboler på displayen).
- 3. Slå på/av nedkylning (frostsymbol på displayen).
- 4. Slå på/av nedkylningens nattläge (sol- och månsymboler på displayen).

När du kommer in i menyn för inställningar visas det en text på displayen som kan ändras:

| Nr | Text på display                      | Beskrivning                                 |
|----|--------------------------------------|---------------------------------------------|
| 1  | HEAT                                 | Uppvärmningen kan slås på/av.               |
| 2  | HES (Heat energy save/night setback) | Nattläget för uppvärmningen kan slås på/av. |
| 3  | COOL                                 | Nedkylningen kan slås på/av.                |
| 4  | CES (Cool energy save/night setback) | Nattläget för nedkylningen kan slås på/av.  |

35

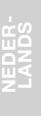

NORSK

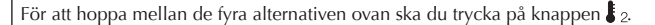

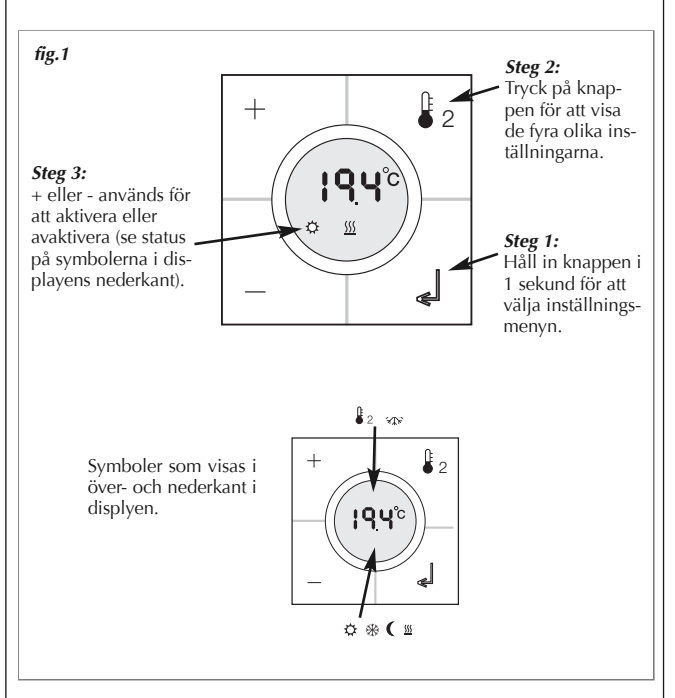

Alla ändringar träder i kraft när alla knappar har varit inaktiva i ca 10 sek. eller när du trycker på knappen 📕.

För att kunna välja något i menyn för inställningar, så måste funktioene vara konfigurerad i programmet i smart-house controllern.

\* **Obs:** Om uppvärmning har valts i smart-house-mätaren går det bara att slå på/av uppvärmningen och nattläget för uppvärmningen. Samma sak gäller om nedkylning har valts. Då går det bara att slå på/av nedkylningen och nattläget för nedkylningen.

\* Obs: När ett nedkylningsalternativ är aktiverat slås inte kylan på automatiskt. Du måste slå på nedkylningen genom att gå in i menyn Slå på/av.

EUTSCH ENGLISI

Steg 2:

Steg 3: Trvck + eller - för

på 🚙

Tryck på knap-

pen till den öns-

. kade alternativet.

att välja önskad

börvärde. Tryck

vänta 5 sekunder

och värdet kommer att lagras.

eller

¢2

ł

\_l°C

L FRANÇAIS

Symbolerna i nederkant visar vilken typ av börvärde som är valt:

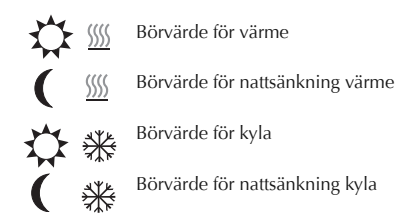

Meny för gränsvärden (fig. 2)

Tryck på + eller - för

att visa "meny för

Symbolerna i dis-

playens neder-

man ändrar

gränsvärde.

kant blinkar när

gränsvärden"

fig. 2

Steg 1:

\* **Obs:** Om endast värmestyrning är konfigurerat i smart-house controllern, så är det endast mäjligt att ställa parametrar för värme. Om både värme och kyla används, så kan båda styrningarna ställas in.

Använd ej alkoholbaserade rengöringsprodukter!

SVENSKA

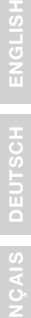

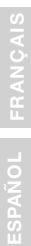

SVENSKA

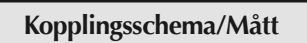

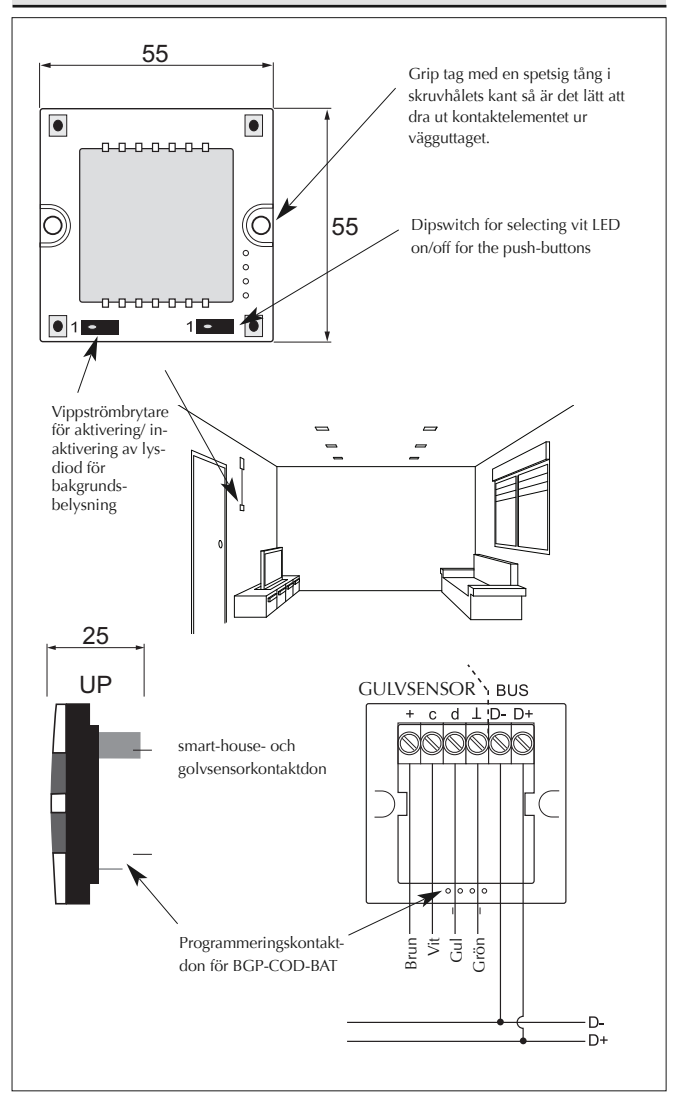

# Spesifikasjoner

| Ingangsspesifikasjoner         |                                                 | S Z                                                                                                    |
|--------------------------------|-------------------------------------------------|----------------------------------------------------------------------------------------------------|
| Sensor                         | 1 integrert temperatursensor                    | ш                                                                                                    |
| Temperaturområde               | 0-50 °C                                         |                                                                                                    |
| Målenøyaktighet                | ±1°C                                            |                                                                                                    |
| Gulvsensor                     | (medfølger ikke)                                | ο                                                                                                    |
| Temperaturområde               | 0-50 °C                                         | I<br>S<br>S<br>S<br>S<br>S<br>S<br>S<br>S<br>S<br>S<br>S<br>S<br>S<br>S<br>S<br>S<br>S<br>S<br>S                                                                                                    |
| Kabellengde                    | 4 m                                             | 15                                                                                                    |
| Kabelen består av 4 ledning    | er:                                             | Щ                                                                                                    |
| Brun                           | Kobles til "+" på temperaturregulatoren         |                                                                                                    |
| Hvit                           | Kobles til "c" på temperaturregulatoren         | 10                                                                                                    |
| Gul                            | Kobles til "d" nå temperaturregulatoren         |                                                                                                    |
| Gui                            | Kobles til "   " nå temperaturregulatoren       |                                                                                                    |
| Cibili                         | Se koblingsskiema                               | z                                                                                                    |
|                                | Culusonsoron or on altiv 4 tråds sonsor og den  | <b>≤</b>                                                                                                    |
|                                | Guivsensoren er en aktiv 4-traus sensor, og den | 1                                                                                                    |
|                                | virker bare sammen med temperaturregulatoren.   |                                                                                                    |
| Foreingenesifikasioner         |                                                 |                                                                                                    |
| Stramforsyning                 | Forsyning via smart house                       | 9                                                                                                    |
| Earbruk (tursisk)              | Forsyning via smart-house                       | ľ,                                                                                                    |
|                                | 1 5                                             | 6                                                                                                    |
| Aktivert (styrelys AV)         | 1,5 mA                                          | Ш                                                                                                    |
| Aktivert (styrelys PA)         | 2 mA                                            |                                                                                                    |
| Ikke aktivert (styrelys AV)    | 0,6 mA                                          |                                                                                                    |
| Ikke aktivert (styrelys PA)    | 1,1 mA                                          | r de la constante de la constante de la consta |
| C                              |                                                 | ШШ                                                                                                    |
| Generelle spesifikasjoner      |                                                 |                                                                                                    |
| Kanalprogrammering             | Via BGP-COD-BAT og spesialkabel: GAP-TPH-       | Z                                                                                                    |
|                                | CAB. Etter montering kan omprogrammering        |                                                                                                    |
|                                | gjennomføres ved å fjerne det tynne trykknapp-  |                                                                                                    |
|                                | dekslet og koble kabelen til konnektoren på     |                                                                                                    |
|                                | baksiden av bryterelementet.                    | 1<br>$\overline{o}$                                                                                                    |
| Antall kanaler                 | 2 påkrevd + 3 valgfri                           | Z                                                                                                    |
| Kanaltilknytning               |                                                 | 5                                                                                                    |
| Inn-/utgang 1:                 | Ikke-programmert                                | S S                                                                                                    |
| Inn-/utgang 2:                 | Forprogrammert til adresse B2                   |                                                                                                    |
| Inn-/utgang 3:                 | Ikke-programmert                                |                                                                                                    |
| Inn-/utgang 4:                 | Ikke programmert                                | X                                                                                                    |
| Inn-/utgang 5:                 | Ikke programmert                                | Ĕ                                                                                                    |
| Hus                            | Eunica 55 x 55 Mechanics                        | 2                                                                                                    |
| Omgivelser                     |                                                 | Z                                                                                                    |
| Tetthetsgrad                   | IP 20                                           |                                                                                                    |
| Forurensninsgrad               | 3 (IEC 60664)                                   |                                                                                                    |
| Driftstemperatur               | 0 til 50 °C                                     |                                                                                                    |
| Lagringstemperatur             | -20 til +70 °C                                  | 0                                                                                                    |
| Fuktighet (ikke-kondenserende) | 20-80 %                                         | E a la                                                                                                    |
| Volt                           | 20 00 /0<br>33 σ                                |                                                                                                    |
| Mål                            |                                                 |                                                                                                    |
| Eupica (R v H v D)             | EE v EE v 2E mm                                 |                                                                                                    |
| Make lodor i torminaler        | $Maks = 2 \times 0.75 \text{ mm}^2$             |                                                                                                    |
|                                | Mars. 2 A 0,7 5 11111                           |                                                                                                    |
|                                |                                                 |                                                                                                    |

## Funksjonsbeskrivelse

#### Kanalprogrammering

Ved bruk av programmeringsenheten BGP-COD-BAT kan temperaturregulatorens 5 kanaler tilknyttes enhver adresse mellom A1 og P8. Tilgang til programmeringskontakten oppnås ved å fjerne husets forside. Kanalfordelingen er som følger:

| Inn-/utgang Beskrivelse                |                                            |  |
|----------------------------------------|--------------------------------------------|--|
| Påkrevde inn-/utganger                 |                                            |  |
| 1 Temperaturkontrol / Delt inn-/utgang |                                            |  |
| 2                                      | DataLink Synkroniseringsinngang            |  |
| Valgfrie inn-/utganger                 |                                            |  |
| 3                                      | Rumtemperatur Analink utgang               |  |
| 4 Gulvtemperaturt Analink utgang       |                                            |  |
| 5                                      | 5 Gulvtermostat Alarm Høy temperaturutgang |  |

\* *Merk:* For beskrivelse av varme-/kjøleutgangene viser vi til brukerveiledningen for smart-house-styreenhetene BH8-CTRLX-230, BH8-CTRLZ og BH8-CTRLG. Se avsnitt 2.3.5

Legg merke til at enheten kan programmeres til både oppvarming og kjøling, men nødvendig modus må velges på displayet. For eksempel kan man velge kjøleregulering om sommeren og varmeregulering om vinteren.

Temperaturregulatoren virker med både gulvsensor og romsensor. smart-housestyreenheten kan programmeres til å endre/programmere hvilken sensor som skal brukes (eller begge) sammen med temperaturregulatoren.

#### Symbolbeskrivelse:

Følgende seks symboler benyttes i displayet.

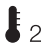

– Temperatursymbol 2. Indikerer at det er utetemperaturen som vises i displayet.

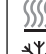

NORSK

- Varmesymbol. Indikerer at en varmeapplikasjon er valgt.

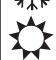

– Frostsymbol. Indikerer at en kuldeapplikasjon er valgt.

Solsymbol. Indikerer at den aktuelle applikasjonen kjører i normalmodus.

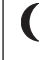

 Månesymbol. Indikerer at applikasjonen kjører i temperatursenkningsmodus.

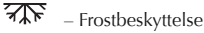

## Oppstart

Når temperaturregulatoren er koblet til smart-house-bussen, begynner tallene i displayet å blinke. Displayet fortsetter å blinke til komplett status er mottatt fra smart-house-styreenheten. Dette tar ca. 1 minutt. Når temperaturregulatoren har mottatt komplett status, vil displayet slutte å blinke og vise den aktuelle brukerstatusen og romtemperaturen.

#### Funksjonsbeskrivelse

Etter at oppstarten er fullført, vil enheten gå over i normal driftstilstand. I normal driftstilstand (Normalmodus) har brukeren følgende valgmuligheter:

| Кпарр | Beskrivelse                             |  |
|-------|-----------------------------------------|--|
| 2     | Vis utetemperatur                       |  |
| Ċ     | Velg AV/PÅ-meny                         |  |
| +     | Velg meny for innstilling av temperatur |  |
| -     | Velg meny for innstilling av temperatur |  |

#### Velg å vise utetemperatur

Når brukeren trykker på  $\$_2$  -knappen, vises den aktuelle utetemperaturen i displayet. Det vises også et  $\$_2$  -symbol i displayet som indikerer at enheten viser utetemperaturen. Temperaturregulatoren vil automatisk gå tilbake til å vise den aktuelle romtemperaturen (Normalmodus) hvis ikke noen av knappene berøres i ca. 5 sekunder, ellers kan brukeren trykke en gang på  $\clubsuit$  knappen for å gå til normalmodus.

\*Merk: For at denne funksjonen skal fungere korrekt, må det være koblet en utendørs temperatursensor, BSI-TEMANA, til smart-house-bussen, og funksjonen må være definert i smart-house-styreenheten. Hvis ikke dette er gjort, vil displayet vise 60,0 når denne funksjonen er valgt.

#### Valg-meny (fig. 1)

Når man holder inne de knappen i 1/2 sek. åpnes valg-menyen. I denne menyen er det fire valgmuligheter:

- 1. Slå av/på varme (varmesymbol i displayet).
- Slå av/på nattsenkning for varmeapplikasjoner (sol- og månesymbol i displayet).
- 3. Slå av/på kjøling (frostsymbol i displayet).
- 4. Slå av/på nattsenkning for kjøleapplikasjoner (sol- og månesymbol i displayet)

Når man velger dette alternativet, vil teksten i displayet vise hva som kan endres:

| Nr. | Tekst i displayet                                       | Beskrivelse                              |
|-----|---------------------------------------------------------|------------------------------------------|
| 1   | HEAT                                                    | Varme kan slås av/på.                    |
| 2   | HES (energisparing gjennom senket nat-<br>tetemperatur) | Nattsenkning for varme kan slås av/på.   |
| 3   | COOL                                                    | Kjøling kan slås av/på.                  |
| 4   | CES (energisparing gjennom senket natte-<br>temperatur) | Nattsenkning for kjøling kan slås av/på. |

IS DEUTSCH EN

PAÑOL FR

SVENSK/

- FRANÇAIS DEUTSCH ENGLISH

LANDS

NORSK

For å bla gjennom de fire alternativene over, trykker man en gang på 🌡 2 -knappen.

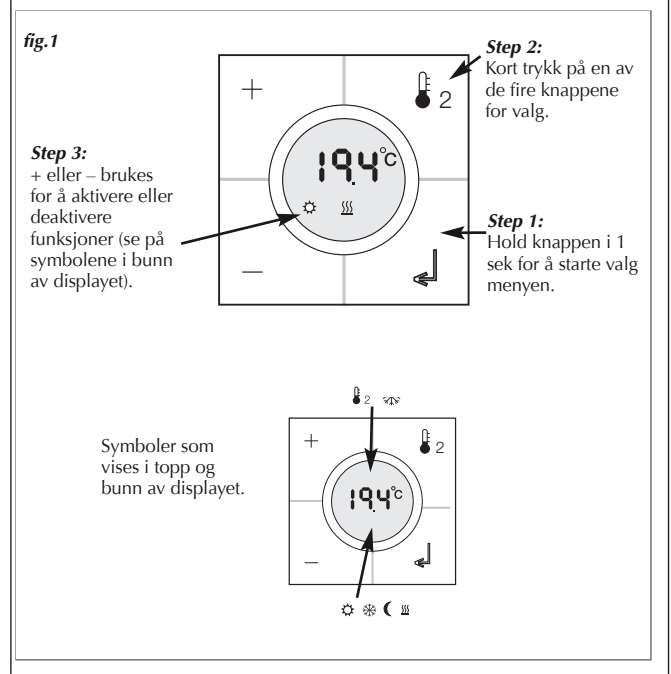

Endringer som utføres, blir aktive etter at ingen knapper er blitt berørt i ca. 10 sek. eller når brukeren trykker en gang på 🚚 -knappen.

Før noen valg i valg menyen kan utføres, må det lages et program i controlleren.

\* Merk: Hvis det er valgt en varmeapplikasjon i smart-house-styreenheten, er det bare mulig å slå av/på varmen og nattsenkning for varme. Det samme gjelder når en kjøleapplikasjon er valgt; da er det bare mulig å slå av/på kjølingen og nattsenkning for kjøling.

\* **Merk:** Når en kjøleapplikasjon er valgt, vil ikke kjølingen bli slått på automatisk. Brukeren må slå på kjølingen ved å gå inn i av/på-menyen.

DEUTSCH ENGLIS

FRANÇAIS

NEDER-LANDS

NORSK

Innstillingsmeny (fig. 2)

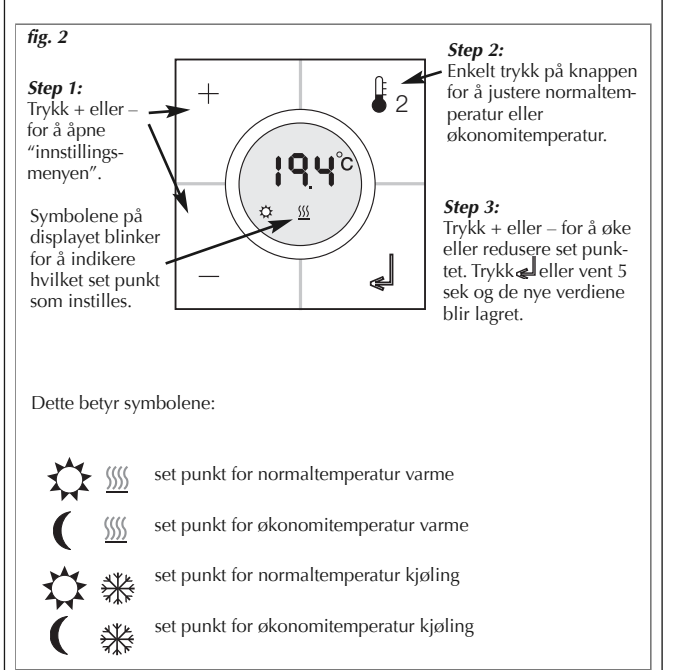

\* *Merk:* Om det kun er valgt varme funksjon i controlleren, kan det kun velges mellom varme temperaturer. Om bade varme og kjøling er valgt i controller, kan begge modusene velges på displayet.

#### Ikke bruk alkohol innholdig rensevæske!

ANSK

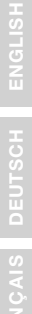

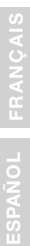

NORSK

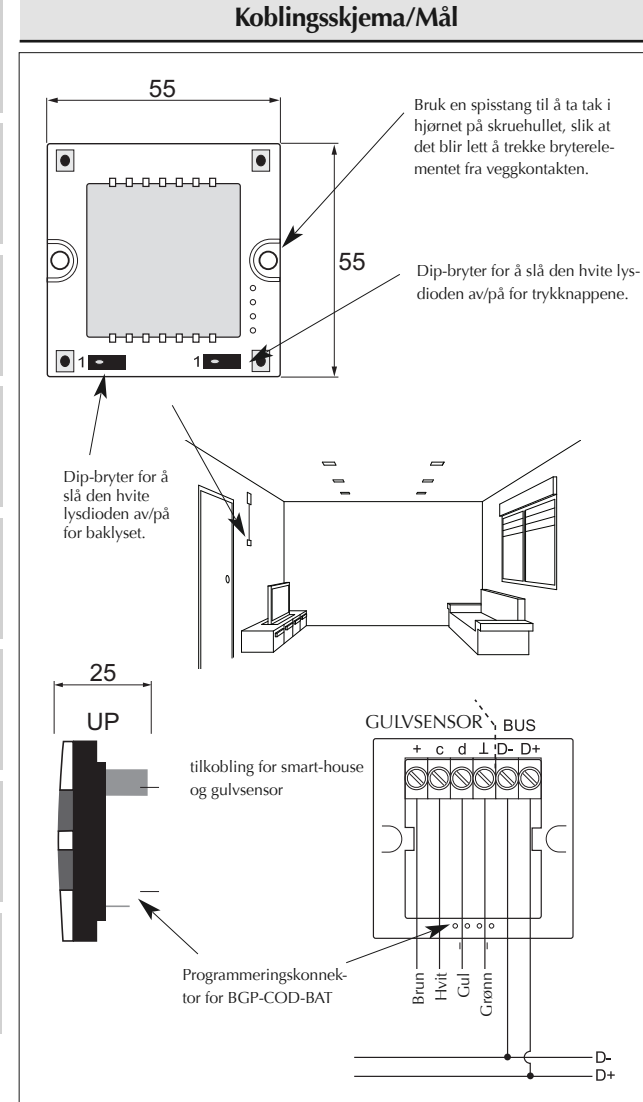

# Specifikationer

| Specifikationer                                                                                                    |                                                                                                    |          |
|----------------------------------------------------------------------------------------------------|----------------------------------------------------------------------------------------------------|----------|
| <b>Indgangsspecifikationer</b><br>Sensor<br>Område                                                                                                    | 1 intregreret temperatursensor<br>0-50°C                                                                                                    | ENGL     |
| Nøjagtighed<br>Gulvsensor<br>Temperaturområde<br>Kabellængde<br>Kablet består af fire ledere:<br>Brun                                                                    | ± 1°C<br>(ikke inkluderet)<br>0 - 50°C<br>4 m<br>sluttes til "+" på temperatur styreenheden                                                                                                    | DEUTSCH  |
| Hvid<br>Gul<br>Grøn                                                                                                    | sluttes til "c" på temperatur styreenheden<br>sluttes til "d" på temperaturstyreenheden<br>sluttes til "d" på temperaturstyreenheden<br>Se forbindelsesdiagram<br>Gulvsensoren er en aktiv 4-leder-sensor og<br>fungerer kun sammen med temperaturstyreen-<br>beden | FRANÇAIS |
| Forsyningsspecifikationer<br>Strømforsyning<br>Forbrug (typisk)<br>Aktiveret (guidelys slukket)                                                                          | Forsynet via smart-house                                                                                                    | ESPAÑOL  |
| Aktiveret (guidelys slukket) 0,6 mA<br>Ikke aktiveret (guidelys tændt) 1,1 mA<br>Generelle specifikationer<br>Kanalprogrammering Via BGP-COD-BAT og specialkabel: GAP-TI |                                                                                                    | NEDER-   |
| Antal kanaler<br>Kanaltildeling                                                                                                    | CAB. Efter montering kan man omprogrammere<br>ved at fjerne den tynde afskærmning mellem<br>trykknapperne og forbinde ledningen til stikket<br>bag på kontaktelementet.<br>2 obligatoriske + 3 valgfri                                                              | SVENSKA  |
| Ind-/udgang 1:<br>Ind-/udgang 2:<br>Ind-/udgang 3:<br>Ind-/udgang 3:<br>Ind-/udgang 4:<br>Ind-/udgang 5:<br>Ydre forbold                                                 | ikke programmeret<br>forprogrammeret til adresse B2<br>ikke programmeret<br>ikke programmeret<br>ikke programmeret<br>Eunica 55 x 55 Mechanics                                                                                                    | NORSK    |
| Tæthedsgrad<br>Forureningsgrad<br>Driftstemperatur<br>Lagertemperatur<br>Fugtighed (ikke kondenserende                                                                   | IP 20<br>3 (IEC 60664)<br>0° til +50°C<br>-20° til +70°C<br>)20 - 80%<br>22 - 8                                                                                                    | DANSK    |
| Dimensioner Eunica (WxHxD)<br>Maks. ledning i terminaler                                                                                                    | 55 x 55 x 25 mm<br>Maks. 2 x 0,75 mm <sup>2</sup>                                                                                                    |          |

ESPAÑOL FRANÇAIS

## Funktionsbeskrivelse

#### Kanalprogrammering

Ved hjælp af programmeringsenheden BGP-COD-BAT kan hver af de 5 kanaler på temperaturstyreenheden tildeles en hvilken som helst adresse mellem A1 og P8. Der fås adgang til programmeringsstikket ved at afmontere forsiden af huset.

Kanaltildelingen er som følger:

| Ind-/Udgang                                    | Ind-/Udgang Beskrivelse                               |  |
|------------------------------------------------|-------------------------------------------------------|--|
| Temperaturkontrol / Obligatoriske ind-/udgange |                                                       |  |
| 1                                              | Delt ind-/udgang                                      |  |
| 2                                              | 2 DataLink synkroniseringsindgang                     |  |
| Valgfrie ind-/udgange                          |                                                       |  |
| 3                                              | Rumtemperatur AnaLink udgang                          |  |
| 4                                              | 4 Gulvtemperatlur AnaLink udgang                      |  |
| 5                                              | 5 Gulvemperatur-alarm, alarmudgang for høj temperatur |  |

\* Bemærk: Hvis der er behov for en beskrivelse af varme-/køleudgangene, henvises til vejledningen for smart-house-controllerne BH8-CTRLX-230, BH8-CTRLZ and BH8-CTRLG. Se afsnit 2.3.5

Bemærk også at enheden kan programmeres til både køl og varme, men den ønskede funktion skal vælges på displayet. Eksempelvis kan der vælges kølestyring om sommeren og varmestyring om vinteren.

Temperaturstyreenheden fungerer med både gulvsensor og rumsensor. Det er muligt at få adgang til smart-house controllerenss software mhp, at ændre/programmere, hvilken sensor der anvendes (evt. begge) sammen med temperaturstyreenheden.

#### Symbolbeskrivelse:

Følgende seks symboler anvendes på displayet.

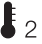

- Temperatursymbol 2 - angiver, at den aktuelle udetemperatur vises på 2 displayet.

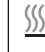

- Varmesymbol - angiver, at der aktuelt er valgt en varmefunktion. Når symbolet blinker, er enheden i gang med at opvarme. Varmefunktionen er valgt, når symbolet står stille.

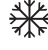

 Kuldesymbol – angiver, at der aktuelt er valgt en k
ølefunktion. Når symbolet blinker, er enheden i gang med at køle. Kølefunktionen er valgt, når symbolet står stille.

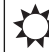

 Solsymbol – angiver, at den aktuelle applikation k
ører i normal funktionstilstand.

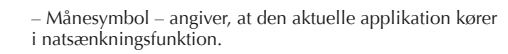

Bemærk: når temperaturstyreenheden er i "normal" funktion, kan brugeren tilsidesætte funktionen ved at vælge "night setback " i valgmenuen.

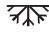

- Frostbeskyttelse.

## Opstart

Når temperaturstyrenheden forbindes med smart-house-bussen, begynder tallene på displayet at blinke. Displayet blinker indtil der er modtaget en komplet status fra smart-house controlleren. Dette tager ca. 1 minut. Når temperaturstyrenheden har modtaget en komplet status, vil displayet holde op med at blinke og vise rumeller gulvtemperatur og status for den aktuelle applikation.

#### Funktionsbeskrivelse

Når opstarten er fuldført, starter normal betiening. I normal betiening (Normal mode) har brugeren følgende muligheder:

| Knap       | Beskrivelse                     |  |
|------------|---------------------------------|--|
| <b>b</b> 2 | Vis udendørstemperatur          |  |
| Ċ          | Vælg Tænd/sluk-menu             |  |
| +          | Vælg temperaturindstillingsmenu |  |
| _          | Vælg temperaturindstillingsmenu |  |

#### Vis udendørstemperatur

Når 🌡 🤈 knappen trykkes ned, vises den aktuelle udendørstemperatur på displayet. På displayet vises også et <sup>1</sup>2symbol som indikerer udendørstemperatur. Temperaturstyreenheden går automatisk tilbage til at vise den aktuelle rumtemperatur (Normaltilstand), når knapperne ikke har været rørt i ca. 5 sekunder. Ellers kan brugeren trykke en gang på knappen for at gå til Normaltilstand.

\*Bemærk: Hvis denne mulighed skal fungere korrekt, skal der forbindes en udendørs temperaturføler, BSI-TEMANA, til smart-house-bussen, og denne skal oprettes i smart-house-controlleren. Hvis man ikke gør det, vil displayet vise 60.0 når denne mulighed vælges.

## Valgmenu (fig. 1)

Når 📣 knappen aktiveres og holdes nede i ½ sekund, kommer valgmenuen til tænd/sluk for varme, kølefunktion osv. frem. Denne menu har fire valgmuligheder:

- 1. Tænd/sluk Varme (varmesymbolet på displayet)
- Tænd/sluk Natfunktion til varme-applikationer (sol- og månesymboler på 2. displayet).
- 3. Tænd/sluk Kølefunktion (kuldesymbol på displayet).
- Tænd/sluk Natfunktion til køleapplikationer (sol- og månesymboler på 4. displayet).

| Når man vælger valgmenuen, vil teksten i displayet vise hvad der kan ændres: |                                                                      |                                                  |  |
|------------------------------------------------------------------------------|----------------------------------------------------------------------|--------------------------------------------------|--|
| Nr.                                                                          | Tekst i displayet                                                    | Beskrivelse                                      |  |
| 1                                                                            | HEAT                                                                 | Varme kan tændes/slukkes                         |  |
| 2                                                                            | HES (energibesparelse ved regulering af nat-<br>temperatur (varme))  | Natfunktion for opvarmning kan<br>tændes/slukkes |  |
| 3                                                                            | COOL                                                                 | Kølefunktion kan tændes/ slukkes                 |  |
| 4                                                                            | CES (energibesparelse ved regulering af nat-<br>temperatur (køling)) | Natfunktion for afkøling kan<br>tændes/slukkes   |  |

For at gå de fire ovenfor nævnte muligheder igennem, tryk en gang på  ${\clubsuit}_2$  knappen.

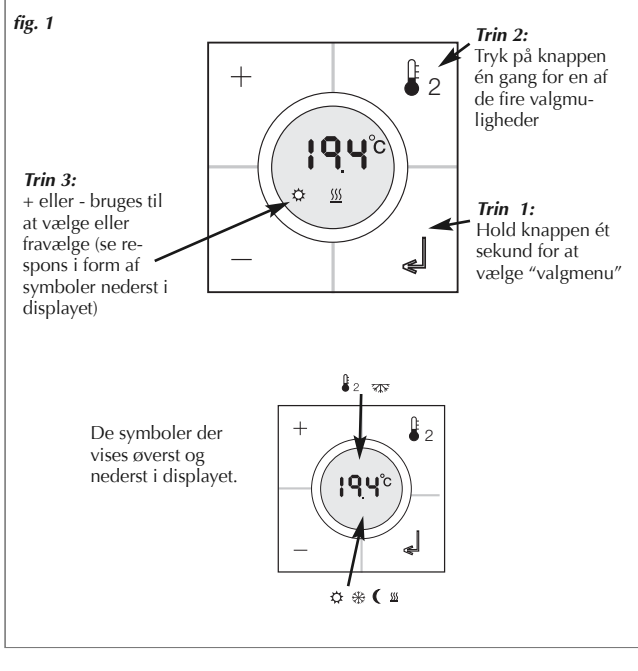

Ændringerne træder i kraft når ingen knapper har været rørt i ca. 10 sekunder, eller når brugeren trykker på

Før der kan vælges noget i menuen, skal funktionen være konfigureret i programmet i smart-house controlleren.

**Bemærk:** Hvis der er valgt en varmeapplikation i smart-house controlleren, er det kun muligt at tænde/slukke for varmen og natfunktionens varmeindstilling. Det

49

samme gælder hvis en køleapplikation vælges. Da er det kun muligt at tænde/slukke for kølefunktionen og natfunktionens køleindstilling.

**Bemærk:** Når en køleapplikation er valgt, vil kølefunktionen ikke blive tændt automatisk. Brugeren skal tænde for kølefunktionen ved at gå ind i tænd/slukmenuen.

⊔°c

Symbolerne nederst i displayet viser hvilken indstilling der er valgt:

indstilling for natsænkning (varme)

indstilling for varme

Trin 2:

funktion

Trin 3:

2

Ľ

Tryk én gang på knap-

pen for den ønskede

Tryk + eller - for at

dien gemmes.

vælge den ønskede ind-

stillingsværdi. Tryk 🔬

eller vent 5 sek. så vær-

#### Indstillingsmenu (fig. 2)

Trvk + eller - for

Symbolerne i dis-

playet bekræfter

ved blink at ind-

stillingsmenuen

er tilgængelig

fig. 2

Trin 1:

menu"

at gå ind i

"Indstillings-

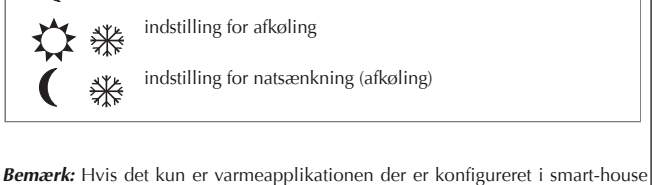

**Bemærk:** Hvis det kun er varmeapplikationen der er konfigureret i smart-house controlleren, kan man kun justere indstillingen for varme og natsænkning i temperaturstyreenheden. Hvis der både er konfigureret varme- og køleapplikation, er der adgang til begge funktioner.

Bemærk: Brug ikke alkohol-baserede rengøringsmidler!

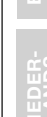

DANSK

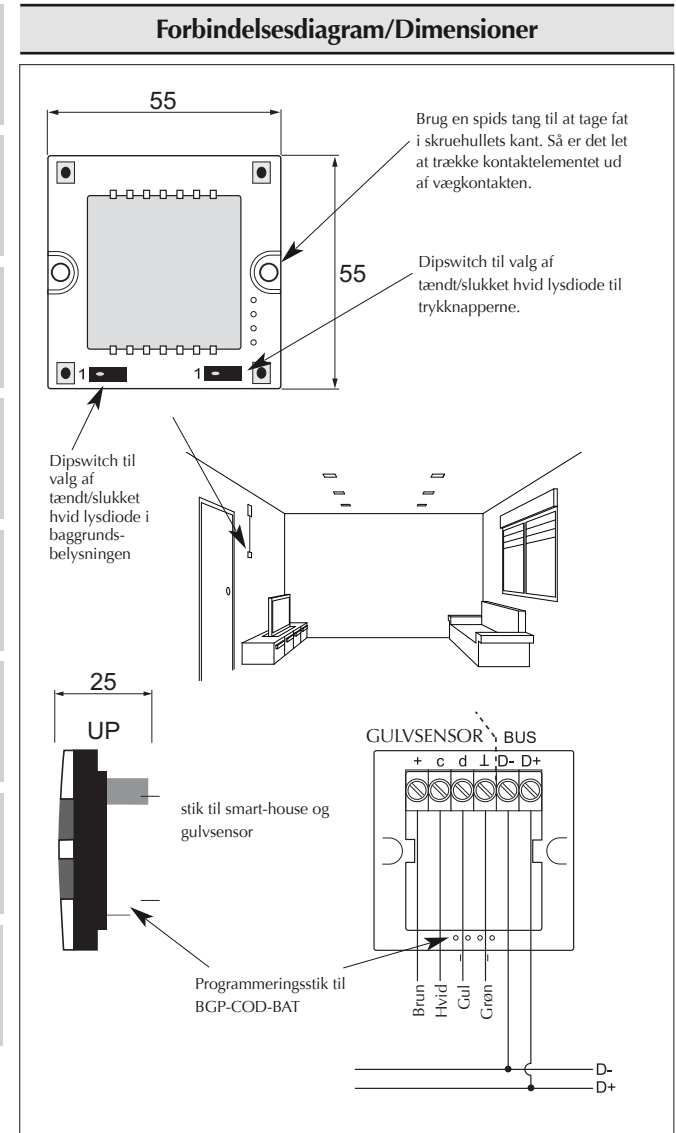

DANSK

## Mounting/Montage/Montage/Montaje/ Montage/Montering/Montering/Montering

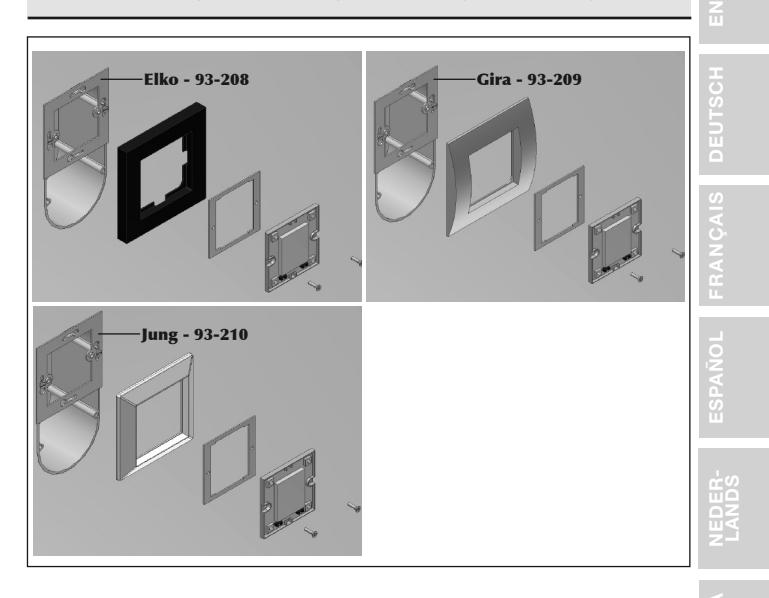

C NORSK SVENS

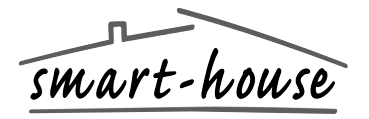

Over Hadstenvej 40, DK-8370 Hadsten Phone +45 89606100, Fax +45 86982522

Certified in accordance with ISO 9001 Gerätehersteller mit dem ISO 9001/EN 29 001 Zertifikat Une société qualifiée selon ISO 9001 Empresa que cumple con ISO 9001 Gecertificeerd conform ISO9001 richtlijnen Certifierad enligt ISO 9001 Sertifisert i henhold til ISO 9001 Kvalificeret i overensstemmelse med ISO 9001

MAN B5X-TEMDIS MUL V3 - 04.2011